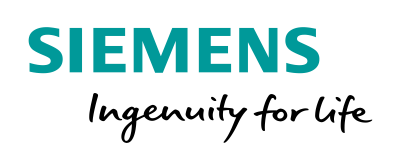

Industry Online Support

NEWS

Master-Slave Kommunikation mit Modbus RTU Protokoll für S7-300 und ET 200S Systeme

S7-300, CP 341, ET 200S 1SI

https://support.industry.siemens.com/cs/ww/de/view/109474714

Siemens Industry Online Support

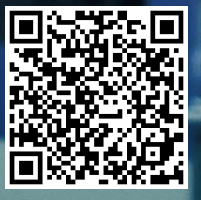

# Gewährleistung und Haftung

#### Hinweis

Die Anwendungsbeispiele sind unverbindlich und erheben keinen Anspruch auf Vollständigkeit hinsichtlich Konfiguration und Ausstattung sowie jeglicher Eventualitäten. Die Anwendungsbeispiele stellen keine kundenspezifischen Lösungen dar, sondern sollen lediglich Hilfestellung bei typischen Aufgabenstellungen bieten. Sie sind für den sachgemäßen Betrieb der beschriebenen Produkte selbst verantwortlich. Dieses Anwendungsbeispiel enthebt Sie nicht der Verpflichtung zu sicherem Umgang bei Anwendung, Installation, Betrieb und Wartung. Durch Nutzung dieses Anwendungsbeispiels erkennen Sie an, dass wir über die beschriebene Haftungsregelung hinaus nicht für etwaige Schäden haftbar gemacht werden können. Wir behalten uns das Recht vor, Änderungen an diesem Anwendungsbeispiel jederzeit ohne Ankündigung durchzuführen. Bei Abweichungen zwischen den Vorschlägen in diesem Anwendungsbeispiel und anderen Siemens Publikationen, wie z. B. Katalogen, hat der Inhalt der anderen Dokumentation Vorrang.

Für die in diesem Dokument enthaltenen Informationen übernehmen wir keine Gewähr.

Unsere Haftung, gleich aus welchem Rechtsgrund, für durch die Verwendung der in diesem Anwendungsbeispiel beschriebenen Beispiele, Hinweise, Programme, Projektierungs- und Leistungsdaten usw. verursachte Schäden ist ausgeschlossen, soweit nicht z. B. nach dem Produkthaftungsgesetz in Fällen des Vorsatzes, der groben Fahrlässigkeit, wegen der Verletzung des Lebens, des Körpers oder der Gesundheit, wegen einer Übernahme der Garantie für die Beschaffenheit einer Sache, wegen des arglistigen Verschweigens eines Mangels oder wegen Verletzung wesentlicher Vertragspflichten zwingend gehaftet wird. Der Schadensersatz wegen Verletzung wesentlicher Vertragspflichten ist jedoch auf den vertragstypischen, vorhersehbaren Schaden begrenzt, soweit nicht Vorsatz oder grobe Fahrlässigkeit vorliegt oder wegen der Verletzung des Lebens, des Körpers oder der Gesundheit zwingend gehaftet wird. Eine Änderung der Beweislast zu Ihrem Nachteil ist hiermit nicht verbunden.

Weitergabe oder Vervielfältigung dieser Anwendungsbeispiele oder Auszüge daraus sind nicht gestattet, soweit nicht ausdrücklich von der Siemens AG zugestanden.

#### Securityhinweise Siemens bietet Produkte und Lösungen mit Industrial Security-Funktionen an, die den sicheren Betrieb von Anlagen, Systemen, Maschinen und Netzwerken unterstützen. Um Anlagen, Systeme, Maschinen und Netzwerke gegen Cyber-Bedrohungen zu sichern, ist es erforderlich, ein ganzheitliches Industrial Security-Konzept zu implementieren (und kontinuierlich aufrechtzuerhalten), das dem aktuellen Stand der Technik entspricht. Die Produkte und Lösungen von Siemens formen nur einen Bestandteil eines solchen Konzepts.

Der Kunde ist dafür verantwortlich, unbefugten Zugriff auf seine Anlagen, Systeme, Maschinen und Netzwerke zu verhindern. Systeme, Maschinen und Komponenten sollten nur mit dem Unternehmensnetzwerk oder dem Internet verbunden werden, wenn und soweit dies notwendig ist und entsprechende Schutzmaßnahmen (z.B. Nutzung von Firewalls und Netzwerksegmentierung) ergriffen wurden.

Zusätzlich sollten die Empfehlungen von Siemens zu entsprechenden Schutzmaßnahmen beachtet werden. Weiterführende Informationen über Industrial Security finden Sie unter <u>http://www.siemens.com/industrialsecurity</u>.

Die Produkte und Lösungen von Siemens werden ständig weiterentwickelt, um sie noch sicherer zu machen. Siemens empfiehlt ausdrücklich, Aktualisierungen durchzuführen, sobald die entsprechenden Updates zur Verfügung stehen und immer nur die aktuellen Produktversionen zu verwenden. Die Verwendung veralteter oder nicht mehr unterstützter Versionen kann das Risiko von Cyber-Bedrohungen erhöhen.

Um stets über Produkt-Updates informiert zu sein, abonnieren Sie den Siemens Industrial Security RSS Feed unter <u>http://www.siemens.com/industrialsecurity</u>.

# Inhaltsverzeichnis

| Gew | vährleistu                                                                         | ng und Haftung                                                                                                    | 2                                                                                             |  |  |
|-----|------------------------------------------------------------------------------------|----------------------------------------------------------------------------------------------------|-----------------------------------------------------------------------------------------------|--|--|
| 1   | Aufgab                                                                             | Aufgabe4                                                                                                    |                                                                                               |  |  |
| 2   | Lösung                                                                             | Lösung5                                                                                                    |                                                                                               |  |  |
|     | 2.1<br>2.2                                                                         | Übersicht Gesamtlösung<br>Verwendete Hard- und Software-Komponenten                                                                                                    | 5<br>6                                                                                        |  |  |
| 3   | Beschr                                                                             | eibung des Modbus RTU-Protokolls                                                                                                    | 8                                                                                             |  |  |
|     | 3.1<br>3.2<br>3.2.1<br>3.2.2                                                       | Funktionsweise Modbus RTU<br>Projektierung in STEP 7 (TIA Portal)<br>Projektierung des CP 341 als Modbus Master<br>Projektierung des ET 200S 1SI als Modbus Slave                                                                                                    |                                                                                               |  |  |
| 4   | Beschr                                                                             | eibung des STEP 7 Programms                                                                                                    | 17                                                                                            |  |  |
| 5   | 4.1<br>4.2.1<br>4.2.2<br>4.2.3<br>4.2.4<br>4.3<br>4.3.1<br>4.3.2<br>4.4<br>Konfigu | Übersicht<br>Funktionsweise des FB "Master_Modbus"<br>Aufruf des FB "Master_Modbus"<br>Initialisierung<br>Zyklische Abarbeitung der Kommunikationsaufträge<br>PLC-Datentyp "Data_for_Master"<br>Funktionsweise des "Modbus Slaves"<br>Aufruf des FB "S_MODB" (FB81)<br>Datenbausteine<br>DB "Master_Data"<br><b>uration und Projektierung</b><br>Ändern der Kommunikationseinstellungen | 17<br>19<br>19<br>20<br>21<br>23<br>24<br>24<br>24<br>24<br>25<br>27<br>27<br><b>28</b><br>28 |  |  |
|     | 5.2<br>5.3<br>5.3.1<br>5.3.2<br>5.4                                                | Ändern der bestehenden Kommunikationsaufträge<br>Hinzufügen eines weiteren Kommunikationsauftrags<br>Vorgehen Modbus Master<br>Vorgehen Modbus Slave<br>Anpassen der Empfangspuffer                                                                                                    |                                                                                               |  |  |
| 6   | Inbetrie                                                                           | ebnahme des Anwendungsbeispiels                                                                                                    | 35                                                                                            |  |  |
|     | 6.1<br>6.2<br>6.3                                                                  | Aufbau der Hardware<br>Konfiguration der Hardware<br>Öffnen und Laden des STEP 7-Projekts                                                                                                    |                                                                                               |  |  |
| 7   | Bedien                                                                             | ung des Anwendungsbeispiels                                                                                                    | 40                                                                                            |  |  |
|     | 7.1<br>7.2                                                                         | Beobachten<br>Datenlesen vom Modbus Slave zum Modbus Master                                                                                                    | 40<br>41                                                                                      |  |  |
| 8   | Literatu                                                                           | urhinweise                                                                                                    | 42                                                                                            |  |  |
|     | Internet                                                                           | -Link-Angaben                                                                                                    |                                                                                               |  |  |
| 9   | Historie                                                                           | e                                                                                                    | 43                                                                                            |  |  |

# 1 Aufgabe

#### Einleitung

Dieses Anwendungsbeispiel zeigt Ihnen den Umgang mit dem Modbus RTU Protokoll im Automatisierungsumfeld einer S7-300 Station. Sie zeigt Ihnen die Programmierung sowohl eines Modbus Masters via CP 341, als auch eines Modbus Slaves via ET 200S 1SI in einer S7-300 CPU.

#### Überblick über die Automatisierungsaufgabe

Folgendes Bild gibt einen Überblick über die Automatisierungsaufgabe. Abbildung 1-1

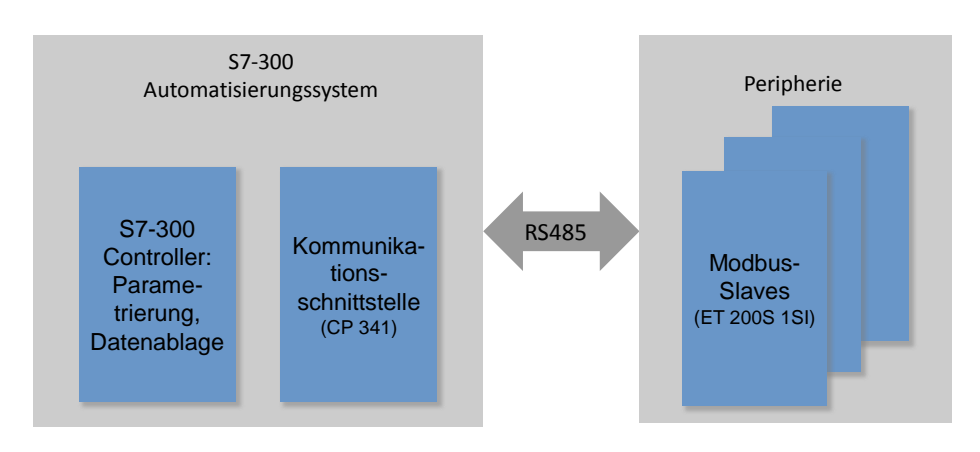

#### Beschreibung der Automatisierungsaufgabe

Dieses Anwendungsbeispiel soll folgendes zeigen:

- Projektierung des CP 341 und des ET 200S 1SI für Modbus RTU.
- Erstellung eines flexiblen Modbus-Master/Slave Programms in der S7-300.

# 2 Lösung

# 2.1 Übersicht Gesamtlösung

#### Ziel des Anwendungsbeispiels

Dieses Anwendungsbeispiel zeigt Ihnen:

- Grundlagen zum Modbus RTU-Protokoll
- die Parametrierung eines seriellen Kommunikationsprozessors (CP 341, ET 200S 1SI) f
  ür die Kommunikation mit Modbus RTU.
- die flexible Programmierung einer S7-300 CPU mit einem CP 341 als Modbus Master zur Kommunikation mit mehreren Slaves.
- die Programmierung der ET 200S 1SI-Module als Modbus Slave (dezentrale IO-Device vom IO-Controller S7-300) zur Kommunikation mit einem Master.

Im Beispielprojekt liest der CP 341 als Modbus Master abwechselnd von den beiden Slaves (ET 200S 1SI) zwei Halteregister (Datenworte).

Das für die Verwendung der Funktionscodes 3 und 16 ausgelegte Anwenderprogramm des Masters und der Slaves läuft in der S7-300 CPU ab.

Die genaue Funktionsweise des Programms wird in Kapitel <u>4</u> beschrieben.

#### Schema

Die folgende Abbildung zeigt schematisch die wichtigsten Komponenten der Lösung:

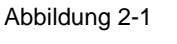

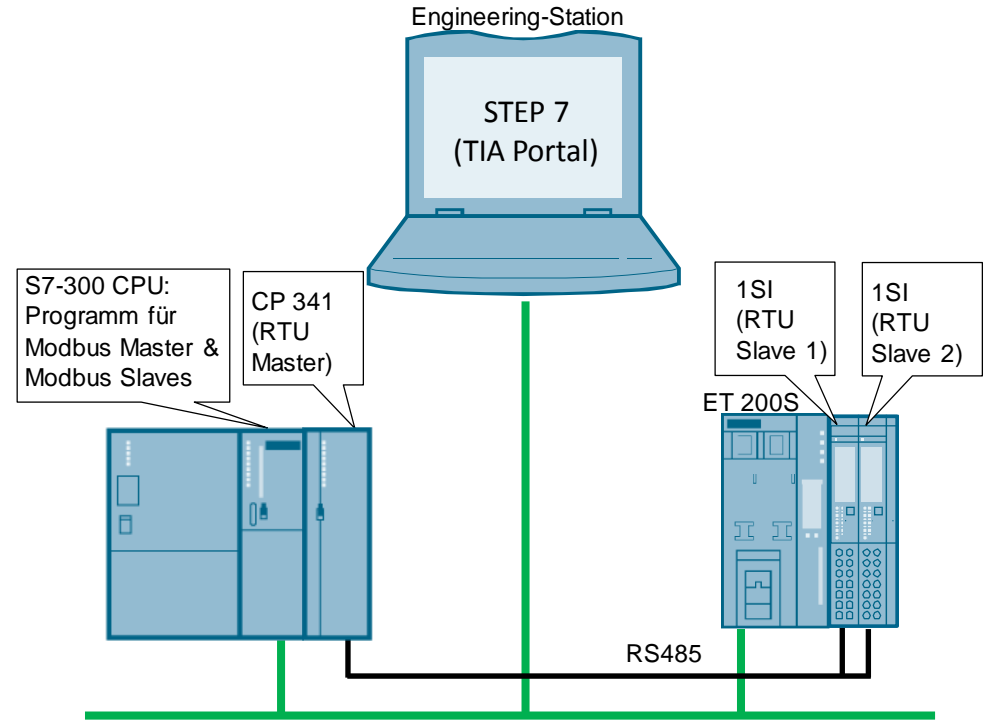

#### Vorteile

Das vorliegende Anwendungsbeispiel bietet Ihnen folgende Vorteile:

- schneller Einstieg in das Thema Modbus RTU mit SIMATIC S7-300
- Sie erhalten gekapselte Funktionen zur Programmierung entweder eines Modbus Slaves oder eines Modbus Masters.

#### Gültigkeit

- Softwareversionen STEP 7 Professional ab V14
- SIMATIC S7-300 CPUs ab V3.2
- CP 341, ET 200S 1SI

#### Abgrenzung

Dieses Anwendungsbeispiel enthält keine Einführung in das Thema SCL-Programmierung.

Grundlegende Kenntnisse werden vorausgesetzt.

## 2.2 Verwendete Hard- und Software-Komponenten

Das Anwendungsbeispiel wurde mit den nachfolgenden Komponenten erstellt:

#### Hardware-Komponenten

| Komponente                              | Anz. | Bestellnummer       | Hinweis                                                                                                    |
|-----------------------------------------|------|---------------------|----------------------------------------------------------------------------------------------------|
| PS 307 2A                               | 1    | 6ES7 307-1BA01-0AA0 |                                                                                                    |
| CPU 315-2 PN/DP                         | 1    | 6ES7 315-2EH14-0AB0 | Firmware V3.2.14 ( <u>9</u> )<br>Auch andere CPUs aus<br>dem S7-300 Spektrum<br>sind einsetzbar                                |
| CP 341-RS422/485                        | 1    | 6ES7 341-1CH01-0AE0 | Firmware V2.1.6 ( <u>12</u> )<br>Die Baugruppe mit der<br>RS232-Schnittstelle ist<br>nicht zum Aufbau eines<br>Buses geeignet. |
| IM151-3 PN HF<br>Interfacemodul ET 200S | 1    | 6ES7 151-3BA23-0AB0 | Firmware V7.0.5 ( <u>\10\</u> )<br>inkl. Abschlussmodul                                                                        |
| PM-E DC24V                              | 1    | 6ES7 138-4CA01-0AA0 |                                                                                                    |
| ET 200S 1SI                             | 2    | 6ES7 138-4DF11-0AB0 | Firmware V1.4.0 ( <u>\11\</u> )                                                                                                |
| BaseUnit (hell)                         | 1    | 6ES7 193-4CC20-0AA0 |                                                                                                    |
| BaseUnit (dunkel)                       | 2    | 6ES7 193-4CB20-0AA0 | 5 Stück je<br>Verpackungseinheit                                                                                               |

#### Tabelle 2-1

#### Hinweis

Wenn Sie andere Hardware als im Beispielprojekt verwenden, dann müssen Sie entsprechende Änderungen in der Hardwarekonfiguration vornehmen!

#### Standard Software-Komponenten

#### Tabelle 2-2

| Komponente                                         | Anz. | /Bestellnummer     | Hinweis |
|----------------------------------------------------|------|--------------------|---------|
| Modbus Master für<br>CP341/CP441-2                 | 1    | 6ES7870-1AA00-0YA0 |         |
| STEP 7 Professional<br>V15.1 (TIA Portal<br>V15.1) | 1    | 6ES7822-105        |         |

#### Beispieldateien und Projekte

Die folgende Liste enthält alle Dateien und Projekte, die in diesem Beispiel verwendet werden.

Tabelle 2-3

| Komponente                                   | Hinweis                                                      |
|----------------------------------------------|--------------------------------------------------------------|
| 109474714_S7300_ModbusRTU_TIA_PROJ_v2d0_U    | Diese Datei enthält das<br>gepackte STEP 7 V15.1<br>Projekt. |
| 109474714_S7300_ModbusRTU_TIA_DOC_v30_de.pdf | Dieses Dokument.                                             |

Für weiterführende Dokumentationen etwa zur dezentralen Peripherie ET 200S beachten Sie bitte das Kapitel <u>8 Literaturhinweise</u>.

# **3 Beschreibung des Modbus RTU-Protokolls**

## 3.1 Funktionsweise Modbus RTU

#### Übersicht

Modbus RTU (Remote Terminal Unit) ist ein Standardprotokoll für die serielle Kommunikation zwischen Master und Slave.

Andere Protokolle der Modbus-Spezifikation, wie Modbus ASCII, werden von den seriellen SIMATIC S7-300 CPs nicht unterstützt.

#### **Master-Slave Beziehung**

Modbus RTU nutzt eine Master/Slave-Beziehung, in der die gesamte Kommunikation von einem einzigen Master-Gerät ausgeht. Die Slaves reagieren lediglich auf die Anforderungen des Masters. Der Master sendet eine Anforderung an eine Slave-Adresse und nur der Slave mit dieser Slave-Adresse antwortet auf den Befehl.

Sonderfall: Bei Verwendung der Modbus-Slaveadresse 0 sendet das Master-Kommunikationsmodul ein Broadcast-Telegramm an alle Slaves (ohne eine Slave-Antwort zu erhalten).

#### Kommunikationsablauf

Die Kommunikation mit Modbus RTU läuft nach folgendem Schema ab:

- 1. Der Modbus-Master sendet eine Anforderung an einen Modbus-Slave in das Netz.
- 2. Der Slave antwortet mit einem Antworttelegramm, in dem, wenn Daten angefordert wurden, die Daten bereits enthalten sind oder
- 3. Wenn der Slave die Anforderung des Masters nicht verarbeiten kann, dann antwortet er mit einem Fehlertelegramm.

Die folgende Tabelle zeigt als Beispiel den Aufbau des Telegramms, wenn Daten aus einem oder mehreren Halteregistern des Modbus Slaves gelesen werden sollen (Modbus Standard).

Tabelle 3-1

| Telegramm                         | Byte 0            | Byte 1            | Byte 2                                | Byte 3                                   | Byte 4  | Byte 5   |  |
|-----------------------------------|-------------------|-------------------|---------------------------------------|------------------------------------------|---------|----------|--|
| Anfrage                           | Slave-<br>Adresse | Funktions<br>code | Anfangsao<br>welchem H<br>soll gelese | dresse (ab<br>alteregister<br>en werden) | Anzahl  | Register |  |
| Gültige Antwort Slave-<br>Adresse |                   | Funktions code    | Länge                                 |                                          | Registe | erdaten  |  |
| Fehlermeldung                     | Slave-<br>Adresse | 0x83              | Errorcode                             |                                          | _       |          |  |

Der Funktionscode bestimmt, welche Funktion ausgeführt werden soll. Die <u>Tabelle 3-2</u> listet die Funktionscodes auf, die mit dem CP 341 verwendet werden können:

| Funktionscode | Funktion                                                                                                   |  |
|---------------|----------------------------------------------------------------------------------------------------|--|
| 01            | Ausgangsbit lesen                                                                                          |  |
| 02            | Eingangsbit lesen                                                                                          |  |
| 03            | Halteregister lesen                                                                                        |  |
| 04            | Eingangswörter lesen                                                                                       |  |
| 05            | Ein Ausgangsbit schreiben                                                                                  |  |
| 06            | Ein Halteregister schreiben                                                                                |  |
| 15            | Ein oder mehrere Ausgansbits schreiben                                                                     |  |
| 16            | Ein oder mehrere Halteregister schreiben                                                                   |  |
| 07            | Ereignis-Bits lesen                                                                                        |  |
| 08            | Slave Zustand über Daten-Diagnosecode prüfen/<br>Slave Ereigniszähler über Daten-Diagnosecode zurücksetzen |  |
| 11            | Statuswort und Ereigniszähler der Slave-Kommunikation lesen                                                |  |
| 12            | Statuswort, Ereigniszähler, Telegramzähler und Eventbytes der Slave-Kommunikation lesen.                   |  |

#### Tabelle 3-2

#### Leistungseckdaten

#### Anzahl Geräte am Bus

#### Tabelle 3-3

| Schnittstelle | Maximale Anzahl an Slaves |
|---------------|---------------------------|
| RS485*        | 32                        |
| RS422*        | 10                        |
| RS232         | 1                         |

Jeder Modbus-Slaves muss eindeutig adressiert werden (1..247).

\*) Bei Leitungslängen größer 50m müssen Sie für einen störungsfreien Datenverkehr das Bussegment an beiden Enden mit einem Abschlusswiderstand von ca.  $330\Omega$  abschließen (<u>\4)</u>).

#### **Datenlänge**

#### Tabelle 3-4

| Anweisungstyp      | Funktionscodes | Maximale Anzahl pro<br>Anforderung (CP 341) |
|--------------------|----------------|---------------------------------------------|
| Bit-Anweisung      | 1, 2, 5, 15    | 2040 Bits                                   |
| Register-Anweisung | 3, 4, 6, 16    | 127 Register (Worte)                        |

Es sind die jeweiligen Obergrenzen der Baugruppen zu beachten.

## 3.2 **Projektierung in STEP 7 (TIA Portal)**

#### Überblick

STEP 7 (TIA Portal) ermöglicht die Projektierung einer Modbus-RTU Kommunikation. Dieses Kapitel zeigt Ihnen,

- welche Einstellungen Sie in der Hardware-Konfiguration vornehmen müssen.
- welche Eigenschaften die Anweisungen zur Modbus-RTU Kommunikation besitzen.

#### Lizenzierung

Für die Kommunikation als Modbus Master benötigen Sie eine Software Lizenz (<u>Tabelle 2-2</u>) und für Ihren CP 341 den entsprechenden Dongle (<u>\8\</u>).

#### Kommunikationsbausteine (Anweisungen) für Modbus RTU

Die benötigten Kommunikationsbausteine finden Sie in STEP 7 (TIA Portal) ab V14 in den Anweisungen unter "Kommunikation > Kommunikationsprozessor" ("Communication > Communication processor").

Abbildung 3-1

| ~    | Communication               |                                          |             |
|------|-----------------------------|------------------------------------------|-------------|
| Name |                             | Description                              | Version     |
| •    | Communication processor     |                                          |             |
|      | PtP Communication           |                                          | <u>V1.1</u> |
|      | USS communication           |                                          | <u>V1.3</u> |
|      | MODBUS (RTU)                |                                          | <u>V1.1</u> |
|      | PtP link: CP 340            |                                          | V2.2        |
|      | 🔻 🛅 PtP link: CP 341        |                                          | V3.3        |
|      | P_RCV_RK                    | Receive or provide data                  | <u>V3.3</u> |
|      | P_SND_RK                    | Send or fetch data                       | <u>V3.3</u> |
|      | P_PRT341                    | Output alarm text with up to 4 tags to p | V1.1        |
|      | V24_STAT                    | Read accompanying signals on the RS-2    | <u>V2.1</u> |
|      | V24_SET                     | Write accompanying signals on the RS-2   | <u>V2.1</u> |
|      | MODBUS Slave (RTU)          |                                          | V1.8        |
|      | 🕶 🛅 ET200S serial interface |                                          | V2.7        |
|      | S_RCV                       | Receive data                             | <u>V2.6</u> |
|      | S_SEND                      | Send data                                | <u>V2.7</u> |
|      | S_VSTAT                     | Read accompanying signals on the RS-2    | <u>V2.4</u> |
|      | S_VSET                      | Write accompanying signals on the RS-2   | <u>V2.4</u> |
|      | S_XON                       | Set data flow control using XON/XOFF     | <u>V2.4</u> |
|      | S_RTS                       | Set data flow control using RTS/CTS      | <u>V2.4</u> |
|      | <b>S_V24</b>                | Set data flow control parameters using a | <u>V2.4</u> |
|      | S_MODB                      | Modbus slave instruction for ET 2005 1SI | <u>V2.6</u> |

Folgende Bausteine werden in diesem Anwendungsbeispiel für die Modbus RTU – Kommunikation verwendet:

| Tabel | lle | 3-5 |
|-------|-----|-----|
|       |     |     |

| Anweisung         | Version | Beschreibung                                                                                                    |
|-------------------|---------|----------------------------------------------------------------------------------------------------|
| P_RCV_RK<br>(FB7) | V3.3    | CP 341 als Modbus Master: Daten empfangen oder Daten bereitstellen<br>Bei lesenden Funktionscodes wird mit dem Funktionsbaustein "P_RCV_RK"<br>(FB7) das Antworttelegramm des Slaves empfangen und die Daten in den an<br>den Parametern "DB_NO" und "DBB_NO" angegebenen Empfangspuffer<br>abgelegt.<br>Der Funktionsbaustein übergibt an einen Slave einen Kommunikationsauftrag,<br>mit den in einem Quell-Datenbereich abgelegten Daten. |
| P_SND_RK<br>(FB8) | V3.3    | CP 341 als Modbus Master: Daten senden oder holen<br>Der Funktionsbaustein übergibt an einen Slave einen Kommunikationsauftrag,<br>mit den in einem Quell-Datenbereich abgelegten Daten.                                                                                                    |
| S_MODB<br>(FB81)  | V2.6    | Modbus-Slave-Anweisung für ET 200S 1SI<br>Durch die Initialisierung des Funktionsbaustein "S_MODB" wird das 1SI Modul<br>als Modbus Slave eingerichtet und vom Master ankommende Telegramme<br>werden vom FB81 "S_MODB" verarbeitet.                                                                                                    |
| S_RCV<br>(FB2)    | V2.3    | Realisieren die Kommunikation zwischen CPU und Modul, die FBs werden intern vom FB "S_MODB" verwendet.                                                                                                    |
| S_SEND<br>(FB3)   | V2.4    |                                                                                                    |

Die Projektierung der Modbus-Funktionen erfolgt in Abhängigkeit von der verwendeten Baugruppe.

Hinweis Eine genaue Beschreibung zu den Anweisungen <u>"P\_RCV\_RK"</u> und <u>"P\_SND\_RK"</u> erhalten Sie im Handbuch <u>"SIMATIC S7-300/S7-400 Ladbarer</u> <u>Treiber für Punkt-zu-Punkt-CPs: MODBUS-Protokoll, RTU-Format, S7 ist</u> <u>Master"</u> (\15\).

> Eine genaue Beschreibung zur Anweisung <u>"S\_MODB"</u> erhalten Sie im Handbuch <u>"SIMATIC ET 200S Serielle Schnittstellenbaugruppen"</u> (\7\).

## 3.2.1 Projektierung des CP 341 als Modbus Master

#### Hardware-Konfiguration

Wenn Sie den CP 341 als Modbus Master betreiben wollen, dann müssen Sie in der Hardware-Konfiguration folgende Einstellungen vornehmen.

Tabelle 3-6

| Nr. | Vorgehen                                                                                                    | Anmerkung                                                                                                    |
|-----|----------------------------------------------------------------------------------------------------|----------------------------------------------------------------------------------------------------|
| 1.  | Öffnen Sie in Ihrem Projekt die<br>Gerätesicht der CPU 315-2<br>PN/DP.<br>Markieren Sie den CP 341-<br>RS422/485, und öffnen Sie die<br>Eigenschaften über die<br>Tastenkombination "Alt+Enter".           | Topology view     Network view     Device view       CPU 315-2 PN/DP [CPU 315-2 F     Image: CPU 315-2 PN/DP [CPU 315-2 F     Image: CPU 315-2 PN/DP [CPU 315-2 F       € 307 12°     CPU 315-2 PN/DP [CPU 315-2 F     Image: CPU 315-2 PN/DP [CPU 315-2 F                                                                                                    |
|     |                                                                                                    |                                                                                                    |
| 2.  | Öffnen Sie den Menüpunkt<br>"Protokoll" und wählen Sie das<br>Protokoll "Modbus Master" und<br>die Baudrate "9600" Bit/s.                                                                                  | CP 341-RS422/485 [CP 341 RS422/485] Properties Info (2) Diagnostics<br>General IO tags System constants Texts<br>General Interrupt selection Protocol Protocol Protocol Protocol: Modbus Master I/O addresses Note: Operation of this protocol requires a separate Note: Operation of this protocol requires a separate Single License (Dongle) on the CP.                                                                                                    |
| 3.  | Öffnen Sie den Menüpunkt<br>"Telegramm" und wählen Sie "1"<br>Stoppbit und "gerade" Parität.                                                                                                    | CP 341-R5422/485 [CP 341 R5422/485]       Properties       Info ()       Diagnostics       Image: Comparison of the comparison of the compariso |
| 4.  | Öffnen Sie den Menüpunkt<br>"Schnittstelle" und wählen Sie<br>als Betriebsart "Halbduplex<br>(RS485) Zweidraht-Betrieb" und<br>als Vorbelegung der<br>Empfangsleitung "Signal R(A)<br>0V, Signal R(B) 5V". | CP 341-RS422/485 [CP 341 RS422/485]       Properties       Info (1)       Diagnostics         General       IO tags       System constants       Texts         General       Io tags       System constants       Texts         General       Interface       Operating mode         Modbus Master       Frame       Full duplex (RS 422) four wire mode         Interface       Interface       Half duplex (RS 485) two wire mode         Driver status       Receive line initial state       None         Signal R(A) OV, signal R(B) 5V       Stana R(B) 5V                                                                                                    |

| Nr. | Vorgehen                                                                                                    | Anmerkung                                                                              |  |
|-----|----------------------------------------------------------------------------------------------------|----------------------------------------------------------------------------------------|--|
| 5.  | Öffnen Sie den Menüpunkt "E/A-                                                                                                    | CP 341-RS422/485 [CP 341 RS422/485] 🔯 Properties 🗓 Info 🔒 🗓 Diagno                     |  |
|     | Adressen".                                                                                                    | General IO tags System constants Texts                                                 |  |
|     | Die hier angegebene<br>Startadresse der Eingänge wird                                                                                                    | General Interrupt selection      Protocol Input addresses                              |  |
|     | Ausgänge übernommen und                                                                                                    | ▼ Modbus Master                                                                        |  |
|     | identifiziert den CP im                                                                                                    | Frame Start address: 256                                                               |  |
|     | Anwenderprogramm.                                                                                                    | Interface End address: 1 Value range: [02032].                                         |  |
|     |                                                                                                    | I/O addresses Process image: None                                                      |  |
|     |                                                                                                    | Interrupt OB number: 40                                                                |  |
|     |                                                                                                    | Output addresses Start address: 256 End address: 271 Process image: None               |  |
| 6.  | Markieren Sie den<br>Steuerungsordner in der<br>Projektnavigation und laden Sie<br>nun die geänderte<br>Hardwareprojektierung über die<br>Schaltfläche "Laden in Gerät"<br>("Download to device") in Ihre<br>CPU. | <ul> <li>Save project I K Save project K K K K K K K K K K K K K K K K K K K</li></ul> |  |

Achten Sie darauf, dass Sie dem Master dieselben Kommunikationseinstellungen wie dem Slave zuweisen!

## 3.2.2 Projektierung des ET 200S 1SI als Modbus Slave

#### Hardwarekonfiguration

Wenn Sie das Modul ET 200S 1SI als Modbus Slave betreiben wollen, dann müssen Sie in der Hardware-Konfiguration folgende Einstellungen vornehmen.

Tabelle 3-7

| Nr. | Vorgehen                                                                                                    | Anmerkung                                                                                                    |
|-----|----------------------------------------------------------------------------------------------------|----------------------------------------------------------------------------------------------------|
| 1.  | Öffnen Sie in Ihrem Projekt die<br>Gerätesicht des IM151-3PN<br>(ET 200S).<br>Markieren Sie das Modul "1<br>SI_1", und öffnen Sie die<br>Eigenschaften über die<br>Tastenkombination "Alt+Enter".                                                                                                    | Topology view Network view   IM151-3PN [IM 151-3 PN]     IM151-3PN [IM 151-3 PN]     IM151-3PN [IM 151-3 PN] <td< td=""></td<> |
| 2.  | Öffnen Sie den Menüpunkt<br>"Protokoll" und wählen Sie das<br>Protokoll "Modbus Slave" und<br>die Baudrate "9600" Bit/s, sowie<br>den Adressbereich "32 Bytes"<br>aus.                                                                                                    | SLI [1 SI]       Properties       Info       Diagnostics       Image: System constants         General       IO tags       System constants       Texts         General       Interrupt selection       Protocol         Protocol       Modbus Slave       Image: System constants         I/O addresses       Protocol:       Modbus Slave       Image: System constants         Address area:       32 Bytes       Image: System constants       Image: System constants                                                                                                    |
| 3.  | Öffnen Sie den Menüpunkt<br>"Telegramm" und geben Sie<br>unter "Protokollparameter" die<br>Slave-Adresse dieses Moduls<br>an (hier "1"). Belassen Sie die<br>Voreinstellung:<br>Betriebsart = "Normal-Betrieb"<br>Zeichenverzugszeit = "1"<br>Wählen unter "Zeichenrahmen"<br>Sie "1" Stoppbit und "gerade"<br>Parität aus. | 1 SL_1 [1 SI]       Image: System constants       Texts         General       IO tags       System constants       Texts         General       Interrupt selection       Frame       Protocol         Protocol       Protocol parameters       Operating mode:       Normal operation         Interface       I/O addresses       Character frame         Stop bits:       1       Image: Stop bits:       1         Parity:       Even       Image: Stop bits:       Image: Stop bits:                                                                                                    |

| Nr. | Vorgehen                                                                                                    | Anmerkung                                                                                                    |  |  |
|-----|----------------------------------------------------------------------------------------------------|----------------------------------------------------------------------------------------------------|--|--|
| 4.  | Öffnen Sie den Menüpunkt<br>"Datenflusskontrolle" und<br>wählen Sie die Option<br>"Empfangspuffer löschen bei<br>Anlauf der CPU" unter<br>"Empfangspuffer auf CPU".                                              | SL 1 [1 5]       C Properties       Info       Diagnostics         General       IO tags       System constants       Texts         General       Interrupt selection       Protocol         Protocol       Data flow control       Data flow control         Prame       Data flow control       Interface         I/O addresses       Parameters for data flow control       Time to RIS = off.         O tata output wait time:       0       ms         Receive buffer on the CPU       Pelete receive buffer during CPU startup                                                                                                    |  |  |
| 5.  | Öffnen Sie den Menüpunkt<br>"Schnittstelle" und wählen Sie<br>als Betriebsart "Halbduplex<br>(RS485) Zweidraht-Betrieb" und<br>als Vorbelegung der<br>Empfangsleitung "Signal R(A)<br>0V, Signal R(B) 5V".       | Istantial       Istantial       Istantial |  |  |
| 6.  | Öffnen Sie den Menüpunkt "E/A-<br>Adressen".<br>Die hier angegebene<br>Startadresse der Eingänge wird<br>auch als Startadresse der<br>Ausgänge übernommen und<br>identifiziert das Modul im<br>Anwenderprogramm. | 1SL1 [1S]       Properties       Diagnost         General       IO tags       System constants       Texts         General       IO tags       System constants       Texts         General       I/O addresses       Input addresses         Protocol       Input addresses       End address:       288         Prame       Start address:       319         Interface       None       Interrupt OB number:       40         Output addresses       Start address:       288         End address:       319       Interrupt OB number:       40         Output addresses       Start address:       288       End address:       319         Process image:       None       None       None       None       None                                                                                                    |  |  |
| 7.  | Wiederholen Sie die Schritte 1<br>bis 6 für das Modul "1 SI_2".<br>Wählen Sie in Schritt 3 als<br>Slave-Adresse "5" für das Modul<br>"1 SI_2".                                                                   |                                                                                                    |  |  |

| Nr.                      | Vorgehen                                                                                                    | Anmerkung                                  |
|--------------------------|----------------------------------------------------------------------------------------------------|--------------------------------------------|
| 8.                       | Markieren Sie den                                                                                                    | ទ 🔁 🔒 Save project 🔒 🐰 🧃 🏛 🗙 🍤 🛨 (平士 🚭 🖥 🔃 |
|                          | Projektnavigation und laden Sie                                                                                       | Project tree                               |
|                          | nun die geänderte<br>Hardwareprojektierung über die<br>Schaltfläche "Laden in Gerät"<br>("Download to device") in den | Devices                                    |
| IO-Controllers der ET 20 | IO-Controllers der ET 200S.                                                                                           | ▼ 109474714_S7300_ModbusRTU_TIA_P          |
|                          |                                                                                                    | 2º Add new device                          |
|                          |                                                                                                    | 品 Devices & networks                       |
|                          |                                                                                                    | CPU 315-2 PN/DP [CPU 315-2 PN/DP]          |

# 4 Beschreibung des STEP 7 Programms

# 4.1 Übersicht

#### Funktionen

Das S7-Programm realisiert die folgenden Funktionen

- Kommunikation der S7-CPU als Modbus Master (über den CP 341) zum zyklischen Lesen von je zwei Wörtern aus zwei Modbus Slaves.
- Kommunikation der S7-CPU über die dezentrale Peripherie (ET 200S mit 1SI-Modulen) als Modbus Slave.

Sowohl das Kommunikationsprogramm für den Master als auch das für die Slaves ist in der SIMATIC S7-300 CPU realisiert.

Sie können das Beispielprogramm an Ihre Anforderungen anpassen. Beachten Sie dazu Kapitel <u>5</u>.

#### Programmübersicht

Abbildung 4-1 STARTUP FB Master\_Data Modbus\_Master FB Global **OB** 100 Local Kommunikationsparameter einstellen P SND RK Parameter und Daten P\_RCV\_RK Conversion\_ DB\_x Ein Aufr Global FB S MODB MAIN Slave\_Data\_x Pro Slave Para\_Slave\_x FB ein Aufruf OB 1 Local zyklisch Global Global

#### **Bausteine und Anweisungen**

Folgende Bausteine werden im STEP 7-V15.1 Projekt verwendet:

| Element                                                                                                    | symbolischer Name      | Beschreibung                                                                                                    |             |
|----------------------------------------------------------------------------------------------------|------------------------|----------------------------------------------------------------------------------------------------|-------------|
| OB1                                                                                                    | CYCLE                  | Beinhaltet das Hauptprogramm:<br>Ruft den FB <b>Master_Modbus</b> (FB5) und pro<br>Slave den FB <b>S_MODB</b> (FB81) auf.                                                                                                    | ruf         |
| OB100                                                                                                    | RESTART                | <ul> <li>Parameter für den Master zur<br/>Kommunikation mit den Slaves werden<br/>initialisiert.</li> <li>Parameter für die Slaves werden<br/>initialisiert.</li> <li>Der FB Master_Modbus (FB5) wird<br/>durch einen Aufruf initialisiert</li> </ul> | Programmauf |
| FB5                                                                                                    | Master_Modbus          | Einrichten eines Kommunikationsmoduls als<br>Modbus Master. Der Funktionsbaustein<br>verwaltet alle Kommunikationsaufträge zu<br>einem oder mehreren Modbus Slaves.                                                                                   |             |
| DB4                                                                                                    | Master_Data            | Beinhaltet Parameter für den FB<br>Master_Modbus (FB5) und die Puffer für<br>Kommunikationsaufträge des Masters.                                                                                                    |             |
| DB5                                                                                                    | I_Master_Modbus        | Instanz-DB des FB Master_Modbus (FB5)                                                                                                    |             |
| DB100<br>DB200                                                                                                    | CONVERSION_DB_x        | <ul> <li>Wird dem Aufruf des FB S_MODB (FB81)<br/>mitgegeben und gibt, abhängig vom<br/>Funktionscode, an, an welcher Stelle ein- und<br/>ausgehende Daten abgelegt werden sollen.</li> </ul>                                                         |             |
| DB101<br>DB201                                                                                                    | Slave_Data_x           | Datenablage für jeweils ein<br>Kommunikationsmodul (1SI).                                                                                                    |             |
| DB102<br>DB202                                                                                                    | I_S_MODBx              | Instanz-DB des FB <b>S_MODB</b> (FB81)                                                                                                    |             |
| DB103<br>DB203                                                                                                    | Para_Slave_x           | Beinhaltet Parameter für den Aufruf des FB <b>S_MODB</b> (FB81)                                                                                                    |             |
| PLC-<br>Datentyp                                                                                                    | Data_for_Master        | Beinhaltet Parameter zum Erstellen eines Modbus-Telegramms.                                                                                                    |             |
|                                                                                                    | Slave_Para             | Beinhaltet Parameter zum Aufrufen des FB<br><b>S_MODB</b> (FB81).                                                                                                    |             |
| FB2<br>FB3                                                                                                    | S_RECV_SI<br>S_SEND_SI | Zur Kommunikation zwischen CPU und 1SI<br>Modul der dezentralen Peripherie. Die<br>Funktionsbausteine werden vom FB <b>S_MODB</b><br>(FB81) intern aufgerufen.                                                                                        |             |
| FB7                                                                                                    | P_RCV_RK               | Kommunikationsanweisung zum Empfangen<br>von Daten als Modbus Master.<br>Wird vom FB <b>Master_Modbus</b> (FB5) intern<br>aufgerufen.                                                                                                    | austeine    |
| FB8 P_SND_RK Kommunikationsanweisung zur<br>Kommunikation als Modbus Maste<br>Wird vom FB Master_Modbus (FE<br>aufgerufen. |                        | Kommunikationsanweisung zur<br>Kommunikation als Modbus Master.<br>Wird vom FB <b>Master_Modbus</b> (FB5) intern<br>aufgerufen.                                                                                                    | .Systemb    |
| FB81                                                                                                    | S_MODB                 | Pro Aufruf: Einrichten eines bereits<br>parametrierten Kommunikationsmoduls als<br>Modbus Slave zur Kommunikation mit einem<br>Modbus Master.                                                                                                    |             |

## 4.2 Funktionsweise des FB "Master\_Modbus"

#### 4.2.1 Aufruf des FB "Master\_Modbus"

#### Aufgabe

Der FB "Master\_Modbus" verwaltet die Kommunikationsaufträge des CP 341 zu den Modbus Slaves.

#### Aufruf und Parameter des FB "Master\_Modbus"

Die <u>Abbildung 4-2</u> zeigt die Aufrufschnittstelle des FB "Master\_Modbus". Die Parameter werden in <u>Tabelle 4-2</u> beschrieben. Abbildung 4-2

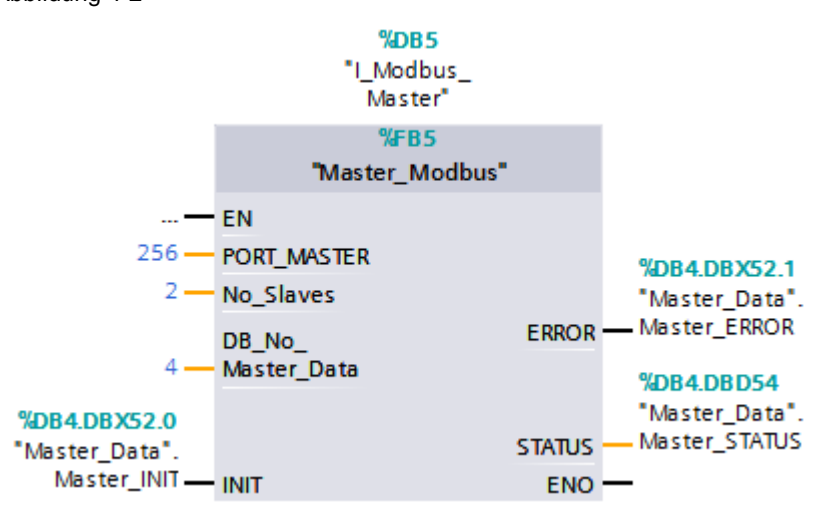

Der FB "Master\_Modbus" besitzt folgende Ein-und Ausgangsparameter:

| Parameter         | Тур           | Anmerkung                                                                                                    |
|-------------------|---------------|----------------------------------------------------------------------------------------------------|
| PORT_MASTER       | IN:<br>INT    | Anfangsadresse "LADDR" des Master-Kommunikationsmoduls.<br>Kann aus der Hardwarekonfiguration entnommen werden (siehe<br><u>Tabelle 3-6</u> Schritt 5).                                                                                |
| No_Slaves         | IN:<br>INT    | Anzahl der aktiven, im DB "Master_Data" (Array "Master_comm") hinterlegten Kommunikationsaufträge.                                                                                                    |
| DB_No_Master_Data | IN:<br>INT    | Bausteinnummer des DB "Master_Data".                                                                                                    |
| INIT              | IN:<br>BOOL   | Für "INIT" = TRUE werden die Kommunikationsaufträge im Array<br>"Master_comm" gesperrt, deren Stationsadressen den Wert Null<br>besitzen.<br>Für "INIT" = FALSE werden die Kommunikationsaufträge im DB<br>"Master_Data" abgearbeitet. |
| ERROR             | out:<br>Bool  | "ERROR" = TRUE, wenn ein Fehler im Baustein ansteht.                                                                                                    |
| STATUS            | OUT:<br>DWORD | STATUS des Bausteins. Für nähere Informationen siehe<br><u>Tabelle 4-3</u> .                                                                                                    |

#### Ausgangsparameter: STATUS

Tabelle 4-3

| Status    | Beschreibung                                                                                                    |  |  |
|-----------|----------------------------------------------------------------------------------------------------|--|--|
| High Word | Zeigt an, an welcher Stationsadresse (an welchem Slave) der Status aufgetreten ist.                                                                                          |  |  |
| Low Word  | Status des Bausteins, an dem der Fehler aufgetreten ist.<br>Wenn alle Stationsadressen im DB "Master_Data" den Wert 0 besitzen, dann ist der Wert<br>von "STATUS" = 16#FFFE. |  |  |

#### 4.2.2 Initialisierung

#### Übersicht

Der Zustand "INIT" wird durch den Aufruf des FB "Master\_Modbus" im OB100 im ersten Zyklus mit "INIT" = TRUE eingeleitet. Im Anwenderprogramm selbst kann der Zustand durch "INIT" = TRUE weitere Male aufgerufen werden.

In diesem Zustand werden für den Programmablauf benötigte Parameter initialisiert.

#### Beschreibung

| Nr. | Vorgang                                                                                                    | Anmerkung                                                                                                    |
|-----|----------------------------------------------------------------------------------------------------|----------------------------------------------------------------------------------------------------|
| 1.  | Zurücksetzen des Eingangs "REQ" des<br>FB "P_SND_RK" (FB8).                                                                                              | Es wird sichergestellt, dass am<br>Steuerungseingang eine positive<br>Flanke erzeugt wird.                                           |
| 2.  | Zurücksetzen der im Funktionsbaustein<br>verwendeten Zählvariablen, die beim<br>Auftreten von "ERROR" = TRUE oder<br>"DONE" = TRUE inkrementiert werden. |                                                                                                    |
| 3.  | Sperren der Slaves mit der Modbus<br>Stationsadresse = 0.                                                                                                | Die Adresse 0 dient in der Modbus-<br>Kommunikation als Broadcast.                                                                   |
| 4.  | Festlegen, mit welchem Slave die<br>Kommunikation begonnen wird.                                                                                         | Die Kommunikation wird mit dem ersten<br>Slave begonnen, dessen Modbus-<br>Stationsadresse im Array<br>"Master_Comm" ungleich 0 ist. |

#### 4.2.3 Zyklische Abarbeitung der Kommunikationsaufträge

#### Übersicht

Nach der erfolgreichen Initialisierung der Parameter tritt der FB "Master\_Modbus" in den Zustand "Kommunikationsaufträge zyklisch abarbeiten".

In diesem Zustand werden die Kommunikationsaufträge an die Modbus Slaves abgesetzt und die Kommunikation verwaltet.

#### Programmcode: Aufruf der Kommunikationsbausteine

#### Abbildung 4-3

```
//calculation of the byte-address of the modbus telegram - information
#control.DBB_NO_S := (#control.number-1)*26+4;
//calculation of the length of the data of the modbus telegram
                                                                                       1.
IF "Master_Data".Master_comm[#control.number].Comm_Param.functioncode = 16#3 THEN
#survey.length2:=6;
ELSIF "Master_Data".Master_comm[#control.number].Comm_Param.functioncode = 16#10 THEN
#survey.length2:=(("Master_Data".Master_comm[#control.number].Comm_Param.reg_number)*2) +6;
END_IF;
//call of the FB8 P_SND_RK
#Master_Instance_S (
               SF := 'S'// IN: CHAR
               ,REQ := #control.req_master // IN: BOOL
      2.
               ,LADDR := #PORT_MASTER// IN: INT
              ,DB_NO := #DB_No_Master_Data// IN: INT
               ,DBB_NO:= #control.DBB_NO_S // IN: INT
               ,LEN := #survey.length2// IN: INT
);
#control.req_master := 1;
#survey.done_master :=
                          #Master_Instance_S.DONE; // OUT: BOOL
#survey.err_master:= #Master_Instance_S.ERROR; // OUT: BOOL
#stat := #Master_Instance_S.STATUS; // OUT: WORD
//call the FB7 P_RCV_RK TO receive
// the answer of the modbus slave
#control.DBB NO R := (#control.number-1)*26+10;
#Master_Instance_R (
                EN_R := 1
                ,LADDR := #PORT_MASTER// IN: INT
      3.
                ,DB_NO := #DB_No_Master_Data
               ,DBB NO:= #control.DBB NO R
);
#survey.length := #Master_Instance_R.LEN;
#survey.ndr := #Master_Instance_R.NDR;
#survey.errR:=#Master_Instance_R.ERROR;
```

# #survey.statusR := #Master\_Instance\_R.STATUS; Beschreibung

| Nr. | Vorgang                                                                                                    | Anmerkung                                                                                          |
|-----|----------------------------------------------------------------------------------------------------|----------------------------------------------------------------------------------------------------|
| 1.  | Die Eingangsparameter "DBB_NO" und "LEN" für<br>den Aufruf des FB "P_SND_RK" (FB8) werden<br>anhand der aktuellen "control.number" berechnet.                                                                         |                                                                                                    |
| 2.  | Der FB "P_SND_RK" (FB8) wird mit den<br>Parametern aus dem aktiven PLC-Datentyp<br>"Data_for_Master" aufgerufen.<br>Als Reaktion auf das gesendete Telegramm sendet<br>der Slave die geforderten Daten an den Master. | Wenn Sie die Aufträge an die Modbus<br>Slaves abändern möchten, dann siehe<br>Kapitel <u>5.2</u> . |
| 3.  | Der FB "P_RCV_RK" (FB7) bewirkt, dass das<br>Antworttelegramm des Slaves empfangen und die<br>darin enthaltenen Daten in den Empfangspuffer für<br>den Slave (im DB "Master data", Array                              | Der FB "P_RCV_RK" (FB7) wird immer aufgerufen.                                                     |

| Nr. | Vorgang                         | Anmerkung |
|-----|---------------------------------|-----------|
|     | "Master_comm") abgelegt werden. |           |

#### Programmcode: Auswertung der Parameter

#### Abbildung 4-4

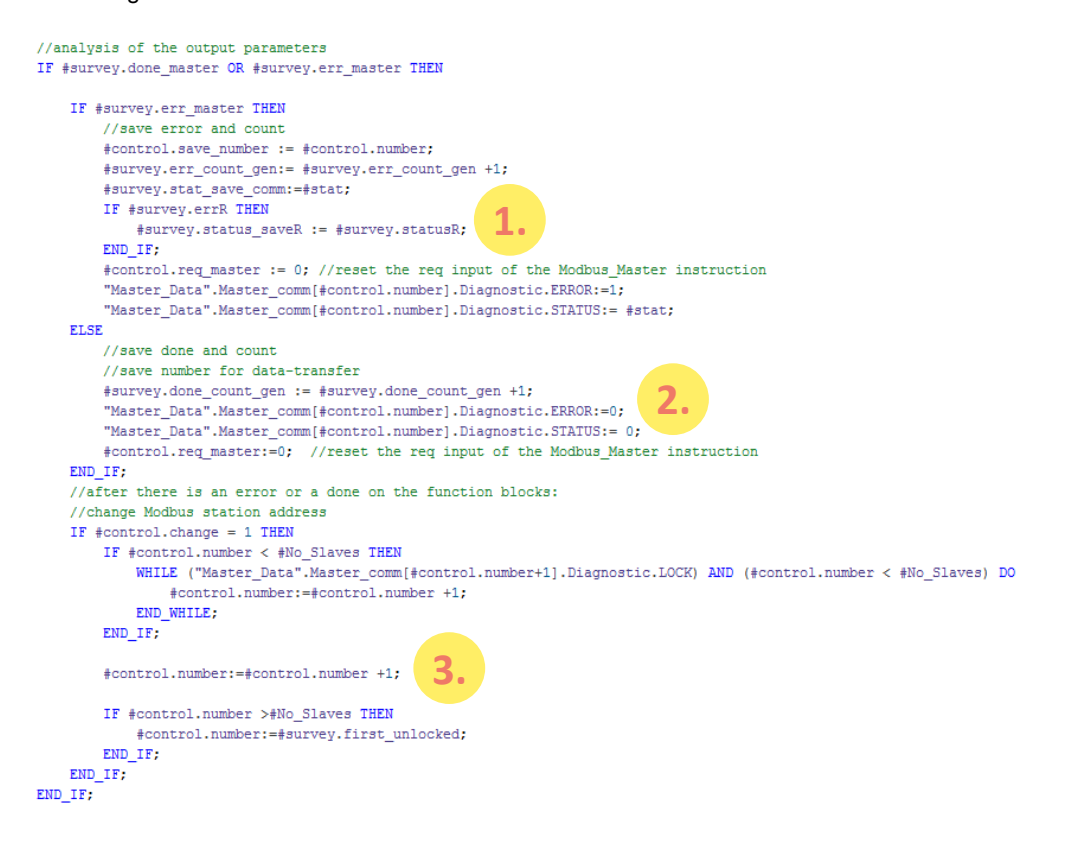

#### Beschreibung

| Nr. | Beschreibung                                                                                                    |
|-----|----------------------------------------------------------------------------------------------------|
| 1.  | Meldet der FB "P_SND_RK" (FB8) einen Fehler ("ERROR" = TRUE), dann wird der Status gespeichert, ein Error-Zähler inkrementiert und der Request-Eingang zurückgesetzt.          |
|     | Durch das Zurücksetzen des Request-Eingangs wird im nächsten Zyklus ein neuer Kommunikationsauftrag angestoßen.                                                                |
| 2.  | Meldet der FB "P_SND_RK" (FB8) die erfolgreiche Ausführung ("DONE" = TRUE), dann wird ein Done-Zähler inkrementiert und der Request Eingang zurückgesetzt.                     |
|     | Durch das Zurücksetzen des Request-Eingangs wird im nächsten Zyklus ein neuer Kommunikationsauftrag angestoßen.                                                                |
| 3.  | Sowohl nach einer Fehlermeldung ("ERROR" = TRUE), als auch nach einer<br>Fertigmeldung ("DONE" = TRUE), wird das nächste Element im Array<br>"Master_comm" als aktiv markiert. |
|     | Mit dem folgenden Zyklus des OB1 beginnt der nächste<br>Kommunikationsauftrag.                                                                                                 |

#### 4.2.4 PLC-Datentyp "Data\_for\_Master"

#### Übersicht

Der PLC-Datentyp "Data\_for\_Master" enthält die für den FB "Master\_Modbus" relevanten Informationen zur Kommunikation mit einem Modbus Slave. Das Array "Master\_comm" im DB "Master\_Data" besteht aus PLC-Datentypen "Data\_for\_Master".

#### Aufbau

Die Tabelle 4-7 zeigt den Aufbau des PLC-Datentyps "Data\_for\_Master".

| Tabe | le | 4-7 |
|------|----|-----|
|      |    | ••• |

| Name                           | Datentyp          | Beschreibung                                        |
|--------------------------------|-------------------|-----------------------------------------------------|
| Diagnostic                     | Struct            | Diagnosestruktur                                    |
| LOCK                           | Bool              | Zugriff gesperrt (wenn<br>"Comm_Param.Address" = 0) |
| ERROR                          | Bool              | Fehler des FB8 "P_SND_RK"                           |
| STATUS                         | Word              | Fehler-Status des FB8 "P SND RK"                    |
| Comm_Param                     | Struct            | Struktur der Kommunikationsparameter                |
| address                        | Byte              | Modbus-Adresse des Slaves                           |
| functioncode                   | Byte              | Modbus-Funktionscode                                |
| reg_startaddr                  | Word              | Startadresse des Lese/Schreibzugriffs               |
| <ul> <li>reg_number</li> </ul> | Int               | Anzahl der zu lesenden/schreibenden Register        |
| buffer                         | Array[07] of Word | Empfangs/Sendepuffer                                |

#### Verwendung

Im Beispielprojekt ist im DB "Master\_Data" ein Array aus zwei PLC-Datentypen "Data\_for\_Master" vorhanden.

**Die Parameter** 

- address
- functioncode
- reg\_startaddr
- reg\_number

spezifizieren den Auftrag des Masters an den Slave. Genaue Informationen zur Verwendung der Modbus-<u>Funktionscodes</u> finden Sie im Handbuch <u>\3</u>.

Wenn Sie mit weiteren Slaves kommunizieren, oder andere Datenbereiche lesen/schreiben wollen, dann beachten Sie bitte das Kapitel <u>5</u>.

## 4.3 Funktionsweise des "Modbus Slaves"

#### 4.3.1 Aufruf des FB "S\_MODB" (FB81)

#### Aufgabe

Der Funktionsbaustein "S\_MODB" (FB81) empfängt das Modbus-Protokoll und setzt die Modbus-Adressen in SIMATIC-Speicherbereiche um.

#### Aufruf und Parameter

Abbildung 4-5

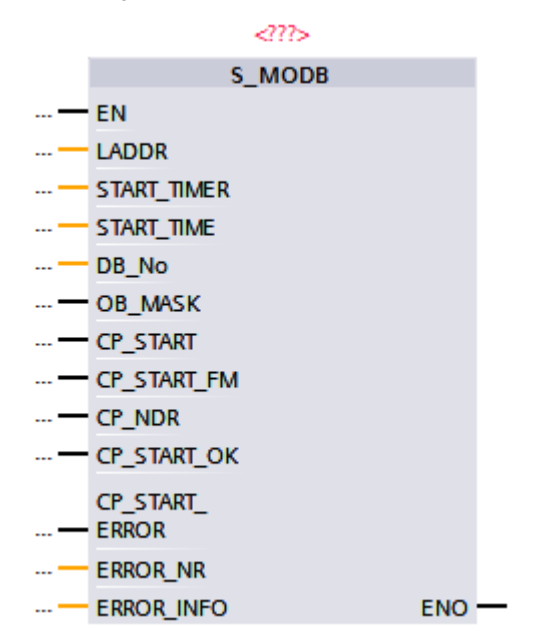

| Parameter   | Тур             | Anmerkung                                                                                                    |
|-------------|-----------------|----------------------------------------------------------------------------------------------------|
| LADDR       | IN:<br>INT      | HW-Kennung "LADDR" des Slave-Kommunikationsmoduls. Kann<br>aus der Hardwarekonfiguration entnommen werden (siehe<br><u>Tabelle 3-7</u> Schritt 6).    |
| START_TIMER | IN:<br>Timer    | Timer um die Initialisierung des Funktionsbausteins nach einer festgelegten Zeitspanne abzubrechen.                                                   |
| START_TIME  | IN:<br>S5TIME   | Maximale Zeit, die für die Initialisierung des Bausteins vergehen darf.                                                                               |
| DB_No       | IN:<br>BLOCK_DB | Nummer des Datenbausteins, der die Konvertierungstabelle enthält ("CONVERSION_DB_x")                                                                  |
| OB_MASK     | IN:<br>BOOL     | Bei TRUE werden Zugriffsfehler im E/A-Bereich maskiert und bei<br>einem Schreibzugriff auf nicht vorhandene Peripherie geht die<br>CPU nicht in STOP. |
| CP_START    | IN/OUT:<br>BOOL | Startet die Initialisierung.                                                                                                    |
| CP_START_FM | IN/OUT:<br>BOOL | Wird vom FB "S_MODB" (FB81) selbst gesetzt. Muss bei der<br>Initialisierung auf 0 gesetzt werden.                                                     |
| CP_NDR      | IN/OUT:<br>BOOL | Zeigt an, wenn Daten vom Master in den Slave-Datenbereich geschrieben wurden.                                                                         |

| Parameter      | Тур             | Anmerkung                                                                                                    |
|----------------|-----------------|----------------------------------------------------------------------------------------------------|
| CP_START_OK    | IN/OUT:<br>BOOL | TRUE, wenn die Initialisierung des Funktionsbausteins erfolgreich war.                                                                                                    |
| CP_START_ERROR | IN/OUT:<br>BOOL | TRUE, wenn die Initialisierung des Funktionsbausteins nicht erfolgreich war.                                                                                                    |
| ERROR_NR       | IN/OUT:<br>WORD | Fehlernummer.                                                                                                    |
| ERROR_INFO     | IN/OUT:<br>WORD | zusätzliche Fehlerinformationen.<br>Weitere Informationen zu "ERROR_NR" und "ERROR_INFO"<br>entnehmen Sie bitte dem Handbuch <u>\7</u> , Kapitel<br><u>"Diagnosemeldungen der Funktionsbausteine"</u> . |

#### 4.3.2 Datenbausteine

#### Überblick

Im Beispielprojekt werden für den Aufruf des FB "S\_MODB" (FB81) die folgenden Datenbausteine benötigt:

- CONVERSION\_DB\_x
- Slave\_Data\_x
- I\_S\_MODBx
- Para\_Slave\_x

Für den Slave 1 sind das die Datenbausteine 100-103, für den Slave 2 die Datenbausteine 200-203.

#### DB "I\_S\_MODBx"

Der Datenbaustein "I\_S\_MODBx" ist der Instanzdatenbaustein des FB "S\_MODB" (FB81).

Der Datenbaustein wird automatisch generiert, sobald der FB "S\_MODB" (FB81) aufgerufen wird.

#### DB "CONVERSION\_DB\_x"

Der Datenbaustein "CONVERSION\_DB\_x" teilt dem FB "S\_MODB" (FB81) mit, an welche Stelle, abhängig vom verwendeten Funktionscode, die vom Master empfangenen Daten abgelegt werden sollen.

Der <u>Abbildung 4-6</u> ist der Aufbau des DB "CONVERSION\_DB\_X" zu entnehmen. Der markierte Eintrag ist für die hier verwendeten Funktionscodes 3 und 16 gültig (ebenso für den hier nicht verwendeten Funktionscode 6).

Relevant sind ebenfalls die Parameter "DB\_MIN" und "DB\_MAX", da diese den Zugriff auf die Datenbausteine beschränken.

#### Abbildung 4-6

|    | CONVERSION_DB_1 |    |                     |           |        |             |
|----|-----------------|----|---------------------|-----------|--------|-------------|
|    |                 | Na | me                  | Data type | Offset | Start value |
| 1  | -               | •  | Static              |           |        |             |
| 2  | -               | •  | FC01_MOD_STRT_ADR_1 | Word      | 0.0    | 16#0        |
| 3  |                 | •  | FC01_MOD_END_ADR_1  | Word      | 2.0    | 255         |
| 4  |                 | •  | FC01_CNV_TO_FLAG_A  | Word      | 4.0    | 16#0        |
| 5  | -               | •  | FC01_MOD_STRT_ADR_2 | Word      | 6.0    | 256         |
| 6  | -               | •  | FC01_MOD_END_ADR_2  | Word      | 8.0    | 511         |
| 7  |                 | •  | FC01_CNV_TO_OUTPUT  | Word      | 10.0   | 16#0        |
| 8  |                 | •  | FC01_MOD_STRT_ADR_3 | Word      | 12.0   | 512         |
| 9  |                 |    | FC01_MOD_END_ADR_3  | Word      | 14.0   | 767         |
| 10 |                 |    | FC01_CNV_TO_TIMER   | Word      | 16.0   | 16#0        |
| 11 |                 |    | FC01_MOD_STRT_ADR_4 | Word      | 18.0   | 768         |
| 12 |                 | •  | FC01_MOD_END_ADR_4  | Word      | 20.0   | 1023        |
| 13 |                 | •  | FC01_CNV_TO_COUNTER | Word      | 22.0   | 16#0        |
| 14 |                 | •  | FC02_MOD_STRT_ADR_5 | Word      | 24.0   | 16#0        |
| 15 |                 | •  | FC02_MOD_END_ADR_5  | Word      | 26.0   | 255         |
| 16 |                 | •  | FC02_CNV_TO_FLAG_B  | Word      | 28.0   | 16#0        |
| 17 | -               | •  | FC02_MOD_STRT_ADR_6 | Word      | 30.0   | 256         |
| 18 |                 | •  | FC02_MOD_END_ADR_6  | Word      | 32.0   | 767         |
| 19 | -               | •  | FC02_CNV_TO_INPUT   | Word      | 34.0   | 16#0        |
| 20 |                 | •  | FC03_06_16_DB_NO    | Word 🔳    | 36.0   | 101         |
| 21 | -               | •  | FC04_DB_NO          | Word      | 38.0   | 101         |
| 22 |                 | •  | DB_MIN              | Word      | 40.0   | 101         |
| 23 |                 | •  | DB_MAX              | Word      | 42.0   | 101         |
| 24 |                 |    | FLAG_MIN            | Word      | 44.0   | 16#0        |
| 25 |                 |    | FLAG_MAX            | Word      | 46.0   | 255         |
| 26 |                 | •  | OUTPUT_MIN          | Word      | 48.0   | 16#0        |
| 27 |                 |    | OUTPUT_MAX          | Word      | 50.0   | 255         |

Im Beispielprojekt werden die Daten der Funktionscodes 3 und 16 in den Datenbaustein "Slave\_Data\_1" (DB101), nach Vorgabe im DB "CONVERSION\_DB\_1" oder entsprechend im DB "Slave\_Data\_2" (DB201), nach Vorgabe im DB "CONVERSION\_DB\_2" abgelegt.

#### DB "Slave\_Data\_x"

Im Datenbaustein "Slave\_Data\_x" legt der Master die vom Slave (mit Funktionscode 3) empfangenen Daten der Halteregister ab. Diese müssen nach dem Empfang entsprechend weiter verarbeitet werden.

Werden vom Master (mit Funktionsocde 16) Daten in die Halteregister des Slaves geschrieben, so werden diese ebenfalls aus dem DB "Slave\_Data\_x" übertragen (entsprechend der Vorgabe im DB "CONVERSION\_DB\_x"). Hierbei müssen Sie die entsprechenden Daten vor der Kommunikation in den DB "Slave\_Data\_x" eintragen.

#### DB "Para\_Slave\_x"

Im DB "Para\_Slave\_x" sind die Schnittstellenvariablen zur Verschaltung des FBs "S\_MODB (FB81)" abgelegt.

Die relevanten Parameter werden beim Anlauf der CPU im OB "RESTART" (OB100) initialisiert.

## 4.4 DB "Master\_Data"

#### Übersicht

Im DB "Master\_Data" sind für den FB "Master\_Modbus" (FB5) Daten abgelegt, die dieser zur Modbus RTU-Kommunikation benötigt.

#### Aufbau

Fehler! Verweisquelle konnte nicht gefunden werden.: Aufbau des DB " Master\_Data"

|   | Master_Data |      |    |               |                                    |        |
|---|-------------|------|----|---------------|------------------------------------|--------|
|   |             | Name |    |               | Data type                          | Offset |
| 1 | -00         | •    | St | atic          |                                    |        |
| 2 | -00         |      | ÷  | Master_comm   | Array[12] of "Data_for_Master" 🔳 💌 | 0.0    |
| З | -00         | •    |    | Master_INIT   | Bool                               | 52.0   |
| 4 |             | •    |    | Master_ERROR  | Bool                               | 52.1   |
| 5 | -00         | •    |    | Master_STATUS | DWord                              | 54.0   |

#### Verwendung

| Name                                         | Datentyp                          | Verwendung                                                                                                   | Anmerkung                                                     |
|----------------------------------------------|-----------------------------------|----------------------------------------------------------------------------------------------------|---------------------------------------------------------------|
| Master_comm                                  | Array[12] of<br>"Data_for_Master" | Zur Verwendung des PLC-Datentyps<br>"Data_for_Master" siehe Kapitel<br><u>4.2.4</u> und Kapitel <u>5.2</u> . | Parameter werden im<br>FB "Master_Modbus"<br>(FB5) verwendet. |
| Master_INIT<br>Master_ERROR<br>Master_STATUS | BOOL<br>BOOL<br>WORD              | Werden mit den Ein- und<br>Ausgangsparametern des FB<br>"Master_Modbus" (FB5) verschalten.                   |                                                               |

# 5 Konfiguration und Projektierung

#### Überblick

Wenn Sie Änderungen am STEP 7 (TIA Portal) Projekt vornehmen wollen, dann bietet Ihnen dieses Kapitel Unterstützung.

Die folgenden Anpassungsmöglichkeiten sind dokumentiert:

- Ändern von Kommunikationseinstellungen, wie etwa der Baudrate am Modbus Master und an den beiden Modbus Slaves
- Ändern der bestehenden Kommunikationsaufträge.
- Hinzufügen weiterer Kommunikationsaufträge in das Programm.
- Anpassen der Empfangspuffergröße um Daten größer als 8 Wörter zu senden oder zu empfangen.

## 5.1 Ändern der Kommunikationseinstellungen

#### Überblick

Ihr Modbus Master und Ihre Modbus Slaves benötigen identische Einstellungen der Kommunikationsparameter um miteinander kommunizieren zu können.

Die Kommunikationsparameter werden sowohl für den CP 341, als auch für die ET 200S-Module 1SI in den Eigenschaften der jeweiligen Gerätesicht eingestellt.

#### Vorgehen CP 341 und ET 200S 1SI

Um die Kommunikationsparameter Ihrer Kommunikationsmodule zu ändern, gehen Sie wie folgt vor:

- für den CP 341 siehe Kapitel <u>3.2.1</u>
- für das Modul 1SI siehe Kapitel <u>3.2.2</u>

## 5.2 Ändern der bestehenden Kommunikationsaufträge

#### Überblick

Das Beispielprojekt enthält zwei Kommunikationsaufträge, aufgrund derer der Modbus Master abwechselnd von den beiden Modbus Slaves jeweils 2 Worte an Daten zyklisch liest.

Das Kapitel beschreibt, wie sie die Parameter für die Kommunikationsaufträge ändern.

#### Vorgehen

Tabelle 5-1

| Nr. | Vorgehen                                                                                                    | Anme                                                                                                    | rkung                                                                 |
|-----|----------------------------------------------------------------------------------------------------|----------------------------------------------------------------------------------------------------|-----------------------------------------------------------------------|
| 1.  | Öffnen Sie die den OB<br>"RESTART" (OB100).                                                                                | <ul> <li>CPU 315-2 PN/DP [CPU</li> <li>Device configuration</li> <li>Online &amp; diagnostion</li> <li>Program blocks</li> <li>Add new block</li> <li>CYCLE [OB1]</li> <li>RESTART [OB100]</li> </ul> | 315-2 PN/DP]<br>on<br>cs                                              |
| 2.  | Passen Sie die Move-Befehle in<br>den ersten beiden Netzwerken an                                                          | Name                                                                                                    | Bedeutung                                                             |
|     | Ihre Anforderungen an. Ändern<br>Sie dadurch die Parameter des                                                             |                                                                                                    | Slaves, mit dem kommuniziert<br>werden soll                           |
|     | Arrays "Master_comm" im DB<br>"Master_Data".                                                                               | functioncode                                                                                                    | Verwendeter Funktionscode.<br>Das Beispielprojekt ist getestet<br>mit |
|     | Wenn Sie die Größe der zu<br>lesenden/schreibenden Register<br>abändern möchten, dann<br>beachten Sie Kapitel <u>5.4</u> . |                                                                                                    | 16#3: Daten in Halteregister schreiben.                               |
|     |                                                                                                    |                                                                                                    | <ul> <li>16#10: Daten aus<br/>Halteregister lesen.</li> </ul>         |
|     |                                                                                                    | reg_startaddr                                                                                                    | Startadresse des<br>Lese/Schreibzugriffs                              |
|     |                                                                                                    | reg_number                                                                                                    | Anzahl der zu<br>lesenden/schreibenden Register                       |
| 3.  | Laden Sie den OB in Ihre CPU<br>und starten Sie die CPU neu.                                                               |                                                                                                    |                                                                       |

# **Hinweis** Die Daten, die der Master vom Slave empfängt oder an den Slave sendet, liegen im DB "Master\_Data" im Puffer des entsprechenden Kommunikationsauftrags (ein Element des Arrays "Master\_Comm").

# 5.3 Hinzufügen eines weiteren Kommunikationsauftrags

#### Überblick

Wenn Sie mehr als die zwei vorhandenen Kommunikationsaufträge vom Master abarbeiten lassen wollen, dann sind Änderungen im Beispielprojekt vorzunehmen.

Zu unterscheiden ist,

- ob nur ein weiterer Kommunikationsauftrag zu einem bestehenden Slave gesendet werden soll.
- oder ein zusätzlicher Slave programmiert werden soll, für den dann auch auf Master-Seite ein Kommunikationsauftrag eingerichtet werden muss.

#### Beschreibung

Anhand des Eingangs "No\_Slaves" wird dem FB "Master\_Modbus" übermittelt, wie viele Kommunikationsaufträge er abarbeiten soll. Für jeden

Kommunikationsauftrag muss im DB "Master\_Data" ein PLC-Datentyp im Array "Master\_comm" angelegt sein.

Wenn Sie beispielsweise zusätzlich Daten an einen bestehenden Slave übertragen oder mit einem weiteren Slave kommunizieren wollen, dann empfiehlt es sich dafür, das Array "Master\_comm" im DB "Master\_Data" um einen weiteren Auftrag zu erweitern.

In <u>Tabelle 5-2</u> ist aufgelistet, welche Parameter Sie für die Kommunikation mit einem Slave einstellen müssen.

Abbildung 5-1

| Data_for_Master |    |               |         |            |
|-----------------|----|---------------|---------|------------|
| _               | Na | me            | Data ty | pe         |
| -00             | •  | Diagnostic    | Struct  | •          |
| -00             |    | LOCK          | Bool    |            |
| -00             | •  | ERROR         | Bool    |            |
| -00             |    | STATUS        | Word    |            |
| -               | •  | Comm_Param    | Struct  |            |
| -               | •  | address       | Byte    |            |
| -               | •  | functioncode  | Byte    |            |
| -               | •  | reg_startaddr | Word    |            |
| -               |    | reg_number    | Int     |            |
| -00             | •  | buffer        | Array[0 | 7] of Word |

#### Tabelle 5-2

| Variable      | Funktion                                                                                        | Anmerkung                                                                                                    |
|---------------|-------------------------------------------------------------------------------------------------|----------------------------------------------------------------------------------------------------|
| address       | Die Modbus Stationsadresse des Slaves.                                                          | Tragen Sie die in der Gerätesicht<br>projektierte Stationsadresse des<br>Slaves ein (siehe <u>Tabelle 3-7</u> Schritt 3). |
| functioncode  | Gibt die Art der Anforderung an.                                                                | Das Beispielprojekt ist für die<br>Verwendung der Funktionscodes 3 und<br>16 ausgelegt.                                   |
| reg_startaddr | Gibt an, an welcher<br>Registeradresse mit dem Lesen<br>oder Schreiben begonnen<br>werden soll. |                                                                                                    |
| reg_number    | Gibt die Anzahl der Register an,<br>die gelesen oder geschrieben<br>werden sollen.              |                                                                                                    |

# Hinweis Anhand der Parameter "ERROR" und "STATUS" der Struktur "Diagnostic" können Sie im Betrieb den Zustand der Kommunikation zum jeweiligen Slave auslesen.

#### 5.3.1 Vorgehen Modbus Master

Die <u>Tabelle 5-3</u> beschreibt das Vorgehen um einen Kommunikationsauftrag (z.B. zu einem weiteren Slave) an die bestehenden Kommunikationsaufträge anzufügen.

| Tabel  | le | 5-3 |
|--------|----|-----|
| 1 aboi | 10 | 00  |

| Nr. | Vorgehen                                                                                                    | Anmerkung                                                                                                    |  |
|-----|----------------------------------------------------------------------------------------------------|----------------------------------------------------------------------------------------------------|--|
| 1.  | Öffnen Sie die den DB<br>"Master_Data".                                                                                                    | <ul> <li>Program blocks</li> <li>Add new block</li> <li>CYCLE [OB1]</li> <li>RESTART [OB100]</li> <li>Master_Modbus [FB5]</li> <li>CONVERSION_DB_1 [DB100]</li> <li>CONVERSION_DB_2 [DB200]</li> <li>I_Modbus_Master [DB5]</li> <li>Master_Data [DB4]</li> </ul> |  |
| 2.  | Fügen Sie im DB "Master_Data" an<br>das Array "Master_Comm" ein<br>weiteres Element an.                                                                                                    | Master_Data         Name       Data type         ◄□ ▼ Static         ◄□ ■ ▶ Master_comm       Array[1] of "Data_for_Master" III ▼                                                                                                    |  |
| 3.  | <ul> <li>Fügen Sie im OB100 weitere<br/>Netzwerke hinzu, in denen Sie die<br/>Parameter</li> <li>address (Die Stationsadresse<br/>Ihres Slaves entnehmen Sie der<br/>Hardware-Konfiguration)</li> <li>functioncode</li> <li>reg_startaddr</li> <li>reg_number</li> <li>des angefügten Array-Elements<br/>belegen.</li> </ul> | Genauere Informationen zur Bedeutung der einzelnen<br>Parameter entnehmen Sie bitte Kapitel <u>5</u> oder dem<br>Handbuch <u>\3</u> .                                                                                                    |  |
| 4.  | Inkrementieren Sie die Anzahl der<br>Slaves am Eingangsparameter<br>"No_Slaves" des FB<br>"Master_Modbus" um 1 (im OB1 und<br>im OB100).                                                                                                    |                                                                                                    |  |
| 5.  | Laden Sie Ihr Projekt in die CPU.<br>Jetzt arbeitet ihr Modbus Master den<br>angefügten Kommunikationsauftrag<br>zusätzlich ab.                                                                                                    |                                                                                                    |  |

#### 5.3.2 Vorgehen Modbus Slave

Wenn Sie einen Slave programmieren wollen, dann müssen Sie sowohl ihr Anwenderprogramm, als auch die Hardwarekonfiguration anpassen.

#### Hardware-Konfiguration

Fügen Sie in der Gerätesicht der ET 200S ein weiteres 1SI Modul hinzu. Zum Einstellen der Parameter des Moduls beachten Sie Kapitel <u>3.2.2</u>.

## Anwenderprogramm

Tabelle 5-4

| Nr. | Vorgehen                                                                                                    | Anmerkung                                                                                                    |
|-----|----------------------------------------------------------------------------------------------------|----------------------------------------------------------------------------------------------------|
| 1.  | • Erstellen Sie einen neuen DB "Para_Slave_x"                                                                                                    | Para_Slave_3                                                                                                    |
|     | (z.B. mit der Nummer 303)                                                                                                    | Name Data type                                                                                                    |
|     | Erstellen Sie im DB ein Element vom Datentyp                                                                                                    | ✓ Static                                                                                                    |
|     | "Slave_Para"                                                                                                    | The Provide State Provide Provide Prov |
|     |                                                                                                    | Para_Slave_3 Slave_Para                                                                                                    |
| 2.  | <ul> <li>Fügen Sie im OB100 weitere Netzwerke hinzu, in denen Sie die Parameter</li> <li>LADDR (die Startadresse der Eingangsparameter entnehmen Sie der Hardware-Konfiguration)</li> <li>CP_START = 1</li> <li>CP_START_FM = 0 des neu erstellten DBs belegen.</li> </ul> |                                                                                                    |
| 3.  | Kopieren Sie einen der DBs "Slave_Data_x" und<br>ändern Sie die Nummer des DBs in den<br>Eigenschaften auf z.B. DB-Nr. 301.                                                                                                    | Im Beispielprogramm ist ein Puffer von 2<br>Worten ausreichend, da keine Sende- oder<br>Empfangsaufträge mit einer größeren<br>Datenmenge abgesetzt werden.<br>Für größere Aufträge siehe auch Kapitel<br><u>5.4</u> .                                                                                                    |
| 4.  | Kopieren Sie einen der DBs                                                                                                    | CONVERSION_DB_3                                                                                                    |
|     | "CONVERSION_DB_x" und ändern Sie die                                                                                                    | Name Data type Offset Start value                                                                                                    |
|     | Nummer des DBs in den Eigenschaften auf z.B.                                                                                                    | Static ■ EC01 MOD STIT ADD 1 Word 0.0 16#0                                                                                                    |
|     | DB-Nr. 300.                                                                                                    | FC01_WOD_SINI_ADR_1 Word 0.0 18#0                                                                                                    |
|     | Nehmen Sie von Ihnen gewünschte Änderungen                                                                                                    | FC01_CNV_TO_FLAG_A Word 4.0 16#0                                                                                                    |
|     | bei den Anfangswerten des DBs vor.                                                                                                    | FC01_MOD_STRT_ADR_2 Word 6.0 256                                                                                                    |
|     | Wenn Sie nur die Funktionscodes 3 und 16                                                                                                    | FC01_MOD_END_ADR_2 Word 8.0 511                                                                                                    |
|     | verwenden dann müssen Sie                                                                                                    | FC01_CNV_TO_OUTPUT Word 10.0 16#0                                                                                                    |
|     | dia Variable "ECO2 OG 16 DB NO" mit dar                                                                                                    | FC01_MOD_STRT_ADR_3 Word 12.0 512                                                                                                    |
|     | <ul> <li>Ule valiable FC05_00_10_DD_NO fill def</li> <li>Nummer ibree Duffer DBs (siebs Schrift 4)</li> </ul>                                                                                                    | Terr FC01_MOD_END_ADR_3 Word 14.0 767                                                                                                    |
|     | halagan                                                                                                    | FC01_CNV_10_INNEK Word 16.0 16#0                                                                                                    |
|     | belegen                                                                                                    | FC01_MOD_S1R1_ADR_4 Word 18.0 768                                                                                                    |
|     | <ul> <li>die Variablen "DB_MIN" und "DB_MAX" so</li> </ul>                                                                                                    | FC01 CNV TO COUNTER Word 22.0 16#0                                                                                                    |
|     | einstellen, dass die Nummer des Puffer-DBs                                                                                                    | FC02_MOD_STRT_ADR_5 Word 24.0 16#0                                                                                                    |
|     | in deren Spanne enthalten ist.                                                                                                    | FC02_MOD_END_ADR_5 Word 26.0 255                                                                                                    |
|     |                                                                                                    |                                                                                                    |
|     |                                                                                                    | FC02_MOD_STRT_ADR_6 Word 30.0 256                                                                                                    |
|     |                                                                                                    | FC02_MOD_END_ADR_6 Word 32.0 767                                                                                                    |
|     |                                                                                                    | FC02_CNV_TO_INPUT Word 34.0 16#0                                                                                                    |
|     |                                                                                                    | Text FC03_06_16_DB_NO Word 36.0 301                                                                                                    |
|     |                                                                                                    | Terr FC04_DB_NO Word 38.0 301                                                                                                    |
|     |                                                                                                    | - DB_MIN Word 40.0 301                                                                                                    |
|     |                                                                                                    | UB_MAX Word 42.0 301                                                                                                    |

| Nr. | Vorgehen                                                                                                    | Anmerkung                                                                                                    |
|-----|----------------------------------------------------------------------------------------------------|----------------------------------------------------------------------------------------------------|
| 5.  | <ul> <li>Rufen Sie in einem zyklischen OB den FB</li> <li>"S_MODB" (FB81) auf und übergeben Sie beim<br/>Aufruf die gleichlautenden Parameter des im DB</li> <li>"Para_Slave_x" (unter Schritt 1) erstellten DBs.</li> <li>Folgende Parameter müssen individuell belegt<br/>werden:</li> <li>START_TIMER<br/>Verwenden Sie eine freie Timer-Ressource.</li> <li>START_TIME<br/>Eine Zeit von S5T#5S ist ausreichend.</li> <li>DB_NO<br/>Geben Sie die Nummer des unter 4. erstellten<br/>"CONVERSION_DB_x" an.</li> <li>OB_MASK<br/>Maskierung, ist im Beispiel mit TRUE belegt.</li> </ul> | *208302<br>*L_S_MOD83*<br>S_MOD8<br>*S_MOD8<br>*S_STRSS<br>*S_MOD8<br>*S_MOD8 |
| 6.  | Laden Sie ihr Projekt in die CPU.<br>Jetzt ist der Slave bereit zur Kommunikation mit<br>dem Master.                                                                                                    |                                                                                                    |

## 5.4 Anpassen der Empfangspuffer

#### Überblick

Das Anwendungsbeispiel liest mit einer Anforderung zwei Haltregister (Wörter) von einem Slave über die Vorgabe im OB100 "RESTART" (siehe <u>Tabelle 5-1</u>):

- "Master\_Data".Master\_comm[x].Comm\_Param.functioncode = 3
- "Master\_Data".Master\_comm[x].Comm\_Param.reg\_number = 2

Die verwendeten Puffer im Programm besitzen eine Größe von 8 Wörtern.

Wenn Sie größere Datenmengen lesen oder schreiben möchten, dann müssen Sie zum einen Änderungen, wie in Kapitel <u>5.2</u> beschrieben, vornehmen und zum anderen die verwendeten Puffer wie folgt vergrößern.

#### Vorgehen

Tabelle 5-5

| Nr. | Aktion                                                                                                    | Anmerkung                                                                                                    |  |
|-----|----------------------------------------------------------------------------------------------------|----------------------------------------------------------------------------------------------------|--|
| 1.  | Öffnen Sie den PLC-Datentyp                                                                                   | Data_for_Master                                                                                                    |  |
|     | Array "buffer" auf die von Ihnen                                                                              | Name Data type                                                                                                    |  |
|     | gewünschte Größe.                                                                                             | 🕣 🕨 Diagnostic Struct                                                                                                    |  |
|     |                                                                                                    | Comm_Param Struct                                                                                                    |  |
|     |                                                                                                    | ← buffer Array[0] of Word ■                                                                                                    |  |
| 2.  | Ändern Sie in den DBs "Slave_Data_x"                                                                          | Slave_Data_1                                                                                                    |  |
| v   | verwendete Größe.                                                                                             | Name Data type                                                                                                    |  |
|     |                                                                                                    | 🕣 🔻 Static                                                                                                    |  |
|     |                                                                                                    | 📹 🔹 🕨 buffer Array[0.]] of Word 🔳 💌                                                                                                    |  |
|     |                                                                                                    | Das ET 200S 1SI kann maximal 110 Register pro<br>Auftrag senden oder 109 Register empfangen.<br>Informationen zur maximalen Größe eines<br>Schreib-/ Leseauftrags finden Sie in den<br>Handbüchern <u>\3</u> , <u>\4</u> und <u>\7</u> in den Kapiteln zu den<br>Modbus-Funktionscodes. |  |
| 3.  | Laden Sie alle Bausteine in Ihre CPU.<br>Nun können Sie auch größere Sende-<br>und Empfangsaufträge absetzen. |                                                                                                    |  |

# 6 Inbetriebnahme des Anwendungsbeispiels

## 6.1 Aufbau der Hardware

#### Übersicht

Nachfolgendes Bild zeigt den Hardwareaufbau des Beispiels

Abbildung 6-1

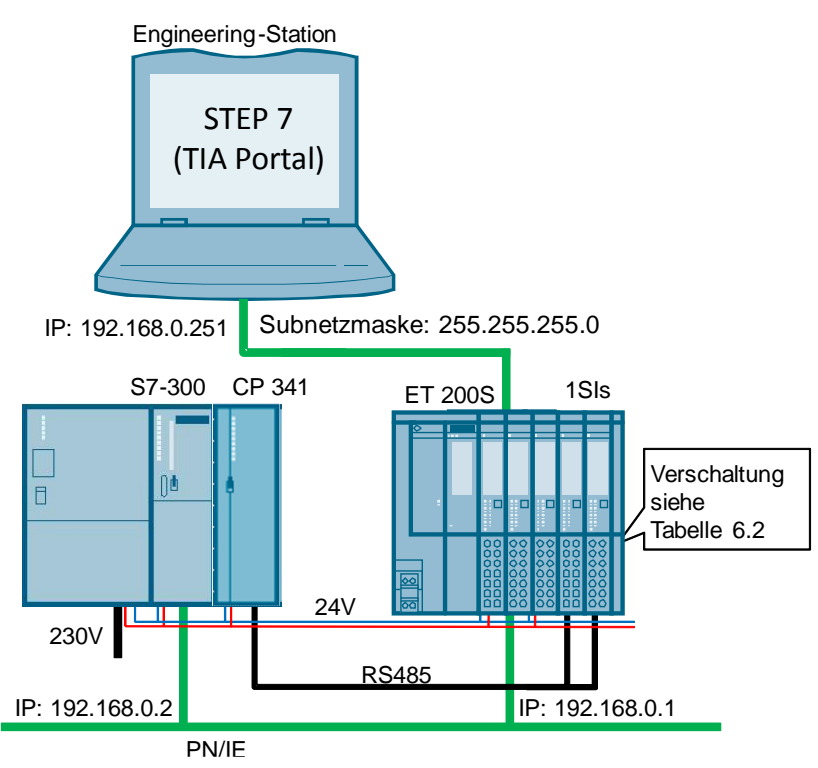

Die Tabellen beschreiben das Vorgehen für den Hardwareaufbau des Projektes. Beachten Sie dabei die Vorschriften für den Aufbau einer S7-Station.

#### Hardwareaufbau der SIMATIC S7-300 Station

| Nr. | Vorgehen                                                                                         | Anmerkung                                                                          |  |
|-----|--------------------------------------------------------------------------------------------------|------------------------------------------------------------------------------------|--|
| 1.  | Stecken Sie das Power Supply, die CPU und<br>den CP auf den entsprechenden<br>Baugruppenträger.  | Vergessen Sie nicht den Rückwandbus zwischen CP und CPU zu stecken.                |  |
| 2.  | Verdrahten Sie die CPU und den CP mit<br>dem Power Supply.                                       | Achten Sie auf die richtige Polung!                                                |  |
| 3.  | Verbinden Sie Ihren Power Supply mit dem Stromnetz (230V Wechselstrom).                          |                                                                                    |  |
| 4.  | Schließen Sie die CPU per Ethernet an Ihre<br>Engineering-Station mit STEP 7 (TIA Portal)<br>an. | Eine Verbindung über MPI oder PROFIBUS von Ihrem PG zur CPU ist ebenfalls möglich. |  |

#### Hardwareaufbau des ET 200SP

| Nr. | Vorgehen                                                                                                    | Anmerkung                                                                                                    |
|-----|----------------------------------------------------------------------------------------------------|----------------------------------------------------------------------------------------------------|
| 1.  | Stecken Sie das Kopfmodul, das Powermodul<br>sowie die 1SI-Module mit Base Unit und das<br>Abschlussmodul auf eine Hutschiene.    | Die Anweisungen aus dem Handbuch <u>\6\</u> sind zu beachten!                                                 |
| 2.  | Verbinden Sie das Kopfmodul per Ethernet<br>Kabel mit der SIMATIC S7-300.                                                         |                                                                                                    |
| 3.  | Verbinden Sie die 1SI-Module des ET 200S<br>untereinander und mit dem CP 341 der<br>SIMATIC S7-300 (siehe <u>Abbildung 6-2</u> ). | Hinweis!<br>Ab einer Länge von 50 Metern benötigt Ihr<br>Modbus-Bus zwei Abschlusswiderstände ( <u>\4\</u> ). |
| 4.  | Schließen Sie das ET 200S an die<br>Spannungsversorgung des Power Supply an.                                                      |                                                                                                    |

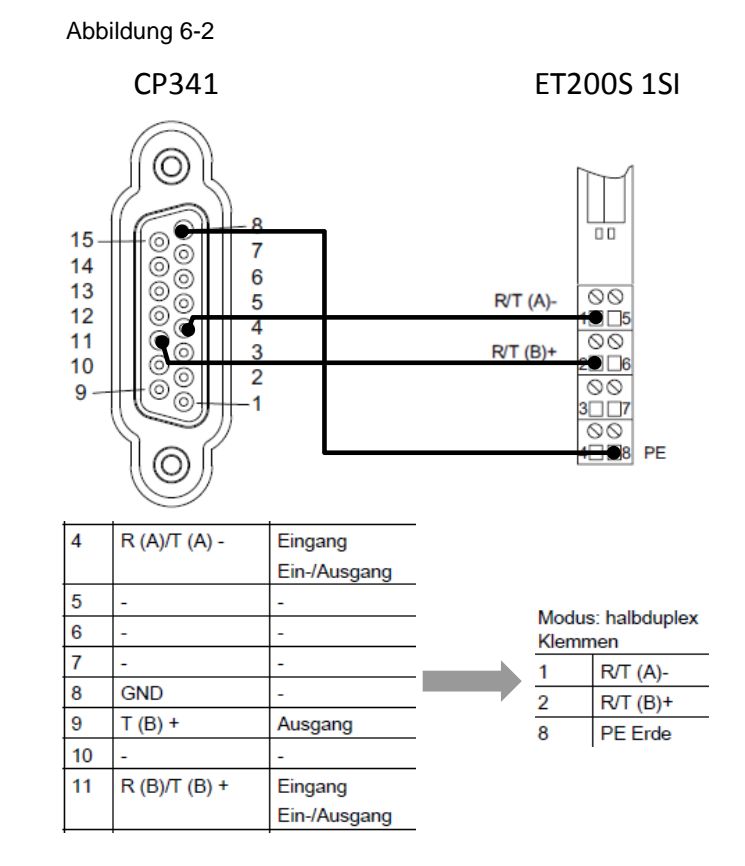

# 6.2 Konfiguration der Hardware

### Konfiguration der ET 200S

| 1. | Öffnen Sie das TIA Portal V15.1 in der<br>Projektsicht.<br>Suchen Sie nach "Erreichbaren Teilnehmern".<br>Navigieren Sie dazu in "Projektnavigation ><br>Online-Zugänge > [Ihr_Ethernet_Adapter] ><br>Erreichbare Teilnehmer aktualisieren"<br>("Project Tree > Online Access ><br>[Your_Ethernet_Adapter] > Update accessible<br>devices")<br>Ihre ET 200SP-Station wird nun erkannt. | <ul> <li>Online access</li> <li>USB [S7USB]</li> <li>COM [RS232/PPI multi-master cable]</li> <li>COM &lt;2&gt; [RS232/PPI multi-master cable]</li> <li>PLCSIM V5.x [PN/IE]</li> <li>Intel(R) PRO/1000 MT-Netzwerkverbindung</li> <li>Update accessible devices</li> </ul> |
|----|----------------------------------------------------------------------------------------------------|----------------------------------------------------------------------------------------------------|
| 2. | Navigieren Sie nun zu<br>"[Ihre_ET 200SP_Station] > Online&Diagnose"<br>("[Your_ET 200SP_Station]><br>Online&Diagnostics")<br>Im grafischen Bereich von "Online&Diagnose"<br>wählen Sie nun "Funktionen > Name<br>zuweisen" ("Functions > Assign name")                                                                                                    | <ul> <li>Imini 151-3pn [192.168.0.1]</li> <li>Online &amp; diagnostics</li> <li>Functions</li> <li>Assign IP address</li> <li>Assign name</li> <li>Reset to factory settings</li> </ul>                                                                                   |
| 3. | Geben Sie den folgenden, im Projekt<br>verwendeten, Namen in das Eingabefeld ein:<br><i>IM151-3PN</i><br>Bestätigen Sie die Aktion mit "Name<br>zuweisen" ("Assign name")<br>Die S7-300 Station erhält nun den PROFINET-<br>Namen von Ihrer Engineering Station<br>zugewiesen.                                                                                                    | PROFINET device name:   im151-3pn     2.   Assign name                                                                                                    |

## Konfiguration der SIMATIC S7-300 CPU

| Nr. | Vorgehen                                                                                                    | Anmerkung                                                                                                    |
|-----|----------------------------------------------------------------------------------------------------|----------------------------------------------------------------------------------------------------|
| 1.  | Öffnen Sie das TIA Portal V15.1 in der<br>Projektsicht.<br>Suchen Sie nach "Erreichbaren Teilnehmern".<br>Navigieren Sie dazu in "Projektnavigation ><br>Online-Zugänge > [Ihr_Ethernet_Adapter] ><br>Erreichbare Teilnehmer aktualisieren"<br>("Project Tree > Online Access ><br>[Your_Ethernet_Adapter] > Update accessible<br>devices")<br>Ihre SIMATIC S7-Station wird nun erkannt. | <ul> <li>Online access</li> <li>USB [S7USB]</li> <li>COM [RS232/PPI multi-master cable]</li> <li>COM &lt;2&gt; [RS232/PPI multi-master cable]</li> <li>COM &lt;2&gt; [RS232/PPI multi-master cable]</li> <li>PLCSIM V5.x [PN/IE]</li> <li>Intel(R) PRO/1000 MT-Netzwerkverbind</li> <li>Update accessible devices</li> </ul> |
| 2.  | Navigieren Sie zu "[Ihre_S7_Station] ><br>Online&Diagnose" ("[Your_S7_Station] ><br>Online & diagnostics")<br>Im grafischen Bereich von "Online&Diagnose"<br>wählen Sie nun "Funktionen > IP-Adresse<br>zuweisen" ("Functions > Assign IP address")                                                                                                    | <ul> <li>S7-300 [192.168.0.2]</li> <li>Online &amp; diagnostics</li> <li>Program blocks</li> <li>Technology objects</li> <li>Functions         <ul> <li>Assign IP address</li> <li>Set time</li> <li>Firmware update</li> <li>Assign name</li> <li>Reset of PROFINET interfac</li> </ul> </li> </ul>                         |
| 3.  | Geben Sie folgende IP-Adresse und<br>Subnetzmaske in die Eingabefelder:<br>192.168.0.2.<br>255.255.255.0<br>Bestätigen Sie die Aktion mit "IP-Adresse<br>zuweisen" ("Assign IP address")<br>Die S7-300 Station erhält nun die IP-Adresse<br>von Ihrer Engineering Station zugewiesen.                                                                                                    | IP address: 192 . 168 . 0 . 2<br>Subnet mask: 255 . 255 . 0<br>Use router<br>Router address: 192 . 168 . 0 . 2<br>2. Assign IP address                                                                                                    |

# 6.3 Öffnen und Laden des STEP 7-Projekts

Die folgende Tabelle zeigt Ihnen, wie Sie das STEP 7-Projekt öffnen und in Ihre S7-Station laden.

| Tabel | lle  | 6-5 |
|-------|------|-----|
| Iave  | iie. | 0-0 |

| Nr. | Vorgehen                                                                                                    | Anmerkung                                                                                                    |
|-----|----------------------------------------------------------------------------------------------------|----------------------------------------------------------------------------------------------------|
| 1.  | Entpacken Sie das archivierte Projekt (siehe<br><u>Tabelle 2-3</u> ) für STEP 7 (TIA Portal) in einen<br>lokalen Ordner Ihres PCs.                                                                                                    |                                                                                                    |
| 2.  | Navigieren Sie in den erstellten Ordner.<br>Öffnen Sie das STEP 7-Projekt mit einem<br>Doppelklick auf die Datei mit der Endung<br>"*.apxx" (xx = TIA Portal Version).<br>Nun wird das TIA Portal mit diesem Projekt<br>geöffnet.                                  |                                                                                                    |
| 3.  | Stellen Sie sicher, dass sich Ihre Engineering<br>Station im selben Subnetz wie die S7-300<br>CPU befindet.<br>Beispiel:<br>IP-Adresse: 192.168.0.251<br>Subnetzmaske: 255.255.255.0                                                                               | Internet Protocol Version 4 (TCP/IPv4) Properties         General         You can get IP settings assigned automatically if your network s this capability. Otherwise, you need to ask your network adminit for the appropriate IP settings.         Obtain an IP address automatically         Obtain an IP address automatically         Use the following IP address:         IP address:         192.168.0.251         Subnet mask:         255.255.255.0         Default gateway:                                                                                                    |
| 4.  | Markieren Sie den Steuerungsordner in der<br>Projektnavigation und übersetzen Sie das<br>Projekt über das entsprechende Symbol.<br>Im Inspektorfenster erscheint die Meldung,<br>dass die Übersetzung erfolgreich durchgeführt<br>wurde.                           | Save project       K       K <t< td=""></t<>                                                                                                    |
| 5.  | Nach der fehlerfreien Übersetzung laden die<br>Projektierung in Ihre S7-300 CPU über die<br>Schaltfläche "Laden in Gerät" ("Download to<br>device") in Ihre CPU.<br>Nach dem Download erscheint die Meldung,<br>dass der Ladevorgang erfolgreich beendet<br>wurde. | Save project       Save project       Save project <td< td=""></td<> |

# 7 Bedienung des Anwendungsbeispiels

## 7.1 Beobachten

#### Übersicht

Wenn Sie das Beispielprojekt in Betrieb genommen haben, dann arbeitet Ihre CPU das Anwenderprogramm zyklisch ab.

Dabei werden Daten mit einer Länge von 2 Worten von den Slaves aus den DBs "Data\_Slave\_1" und "Data\_Slave\_2" gelesen.

Abgelegt werden die vom Master gelesenen Daten im Array "Master\_Data".Master\_comm[1].buffer oder "Master\_Data".Master\_comm[2].buffer.

Um die Aktionen des Anwenderprogramms besser zu beobachten steht Ihnen die Beobachtungstabelle "Modbus\_Overview" zur Verfügung.

#### Beobachtungstabelle "Modbus\_Overview"

Die nachfolgende Tabelle zeigt Ihnen, welche Informationen Sie der Beobachtungstabelle entnehmen können.

Für Ihr eigenes Projekt können Sie die Beobachtungstabelle anpassen.

| Tal | bel | le | 7- | 1 |
|-----|-----|----|----|---|
|     |     |    |    |   |

| Variable                 | Anmerkung                                                                                      |  |  |
|--------------------------|------------------------------------------------------------------------------------------------|--|--|
|                          | Master_Modbus                                                                                  |  |  |
| [].stat_save_comm        | Wenn ein Error auftritt, so wird der Wert des Status hier gespeichert.                         |  |  |
| [].done_count_gen        | Zählt die Anzahl der erfolgreichen Aufrufe von Anweisungen im FB "Master_Modbus" (FB5).        |  |  |
| [].err_count_gen         | Zählt die Anzahl der Errormeldungen der Anweisungen im FB "Master_Modbus" (FB5).               |  |  |
| "I_Master_Modbus".STATUS | Output Parameter "STATUS"                                                                      |  |  |
| [1].Diagnostic.STATUS    | gespeicherter Parameter Status des 1. Kommunikationsauftrags                                   |  |  |
| [2].Diagnostic.STATUS    | gespeicherter Parameter Status des 2. Kommunikationsauftrags                                   |  |  |
| [].INIT                  | Input Parameter "INIT"                                                                         |  |  |
| [].number                | Zeigt an, mit welchem Slave im Array von "Master_Data" momentan kommuniziert wird/werden soll. |  |  |
| Slaves                   |                                                                                                |  |  |
| 1.CP_START_OK            | Initialisierung Slave1 erfolgreich                                                             |  |  |
| 1.CP_START_ERROR         | Initialisierung Slave1 nicht erfolgreich                                                       |  |  |
| 1.ERROR_NR               | Slave1: Bei Error gespeicherter Status                                                         |  |  |
| 2.CP_START_OK            | Initialisierung Slave2 erfolgreich                                                             |  |  |
| 2.CP_START_ERROR         | Initialisierung Slave2 nicht erfolgreich                                                       |  |  |
| 2.ERROR_NR               | Slave2: Bei Error gespeicherter Status                                                         |  |  |
| Data                     |                                                                                                |  |  |
| 1.buffer[0]              | Erstes Wort des Puffers für die Kommunikation mit Slave1                                       |  |  |
| [1].buffer[0]            | Erstes Wort des Puffers von Slave1.                                                            |  |  |
| 2.buffer[0]              | Erstes Wort des Puffers für die Kommunikation mit Slave2.                                      |  |  |
| [2].buffer[0]            | Erstes Wort des Puffers von Slave2.                                                            |  |  |

# 7.2 Datenlesen vom Modbus Slave zum Modbus Master

In diesem Kapitel wird beschrieben, wie Sie Daten von den Slaves zum Master transportieren können.

Das Beispielprogramm liest Daten aus den Modbus Slaves in den Modbus Master.

| Nr. | Vorgehen                                                                                                    | Anmerkung                                                                                                    |
|-----|----------------------------------------------------------------------------------------------------|----------------------------------------------------------------------------------------------------|
| 1.  | Nehmen Sie das<br>Anwendungsbeispiel in Betrieb<br>(siehe Kapitel <u>6</u> ).                                                                      | <ul> <li>CPU 315-2 PN/DP [CPU 315-2 PN/DP]</li> <li>Device configuration</li> <li>Online &amp; diagnostics</li> <li>Program blocks</li> <li>Technology objects</li> <li>Technology objects</li> <li>External source files</li> <li>External source files</li> <li>PLC tags</li> <li>PLC data types</li> <li>Watch and force tables</li> <li>Add new watch table</li> <li>Forcetabelle</li> <li>Modbus_Overview</li> </ul>                                                                                                    |
| 2.  | Öffnen Sie die<br>Beobachtungstabelle<br>"Modbus_Overview" und wählen<br>Sie die Option "Variable<br>beobachten" ("Monitor all").                  | Nun sehen Sie die Aktualwerte der Beobachtungstabelle.<br>Wenn Sie das Anwendungsbeispiel erfolgreich in Betrieb<br>genommen haben, dann wird die Variable "done_count_gen"<br>beständig inkrementiert.                                                                                                    |
| 3.  | Tragen Sie für die Slaves einen<br>beliebigen Wert in die Spalte<br>Steuerwert ("Modify value").                                                   | Name        Display format       Monitor value       Modify value       Image: Constraint of the state of the state                 |
| 4.  | Durch Klicken auf den Button<br>"Variable steuern" ("Modify all<br>selected values once and now")<br>werden die Werte für die Slaves<br>übernommen | 🔮 🔮 🌆 🎜 🎢 🖏 🌮 🕿 🕿                                                                                                    |
| 5.  | Durch das Abarbeiten des<br>Beispielprojektes liest nun der<br>Master die eingetragenen Daten<br>von den Slaves und legt Sie in<br>den Puffer ab.  | Name      Display format     Monitor value     Modify value     Image: Constraint of the state of the state of the sta |

|  | Tabel | le | 7-2 |
|--|-------|----|-----|
|--|-------|----|-----|

# 8 Literaturhinweise

# Internet-Link-Angaben

Diese Liste ist keinesfalls vollständig und spiegelt nur eine Auswahl an geeigneten Informationen wieder.

Tabelle 8-1

| Nr.  | Thema                                                                                                    |  |  |
|------|----------------------------------------------------------------------------------------------------|--|--|
| \1\  | Siemens Industry Online Support                                                                               |  |  |
|      | https://support.industry.siemens.com                                                                          |  |  |
| \2\  | Link auf die Beitragsseite des Anwendungsbeispiels                                                            |  |  |
|      | https://support.industry.siemens.com/cs/ww/de/view/109474714                                                  |  |  |
| \3\  | Updates für STEP 7 V15.1 und WinCC V15.1<br>https://support.industry.siemens.com/cs/ww/de/view/109763893      |  |  |
| \4\  | FAQ "Wie schließen Sie RS485/RS422-Schnittstellen von SIMATIC und SIPLUS                                      |  |  |
|      | Baugruppen für die serielle Kommunikation an?"                                                                |  |  |
|      | https://support.industry.siemens.com/cs/ww/de/view/109736665                                                  |  |  |
| \5\  | SIMATIC S7-300 Punkt-zu-Punkt-Kopplung CP 341 Aufbauen und Parametrieren                                      |  |  |
|      | https://support.industry.siemens.com/cs/ww/de/view/1117397                                                    |  |  |
| \6\  | SIMATIC Dezentrale Peripherie ET 200S Interfacemodul IM151-3 PN (6ES7151-<br>3AA23-0AB0)                      |  |  |
|      | https://support.industry.siemens.com/cs/ww/de/view/30598131                                                   |  |  |
| \7\  | SIMATIC ET 200S Serielle Schnittstellenbaugruppen                                                             |  |  |
|      | https://support.industry.siemens.com/cs/ww/de/view/9260793                                                    |  |  |
| \8\  | MODBUS Software-Lizenz für CP 341 / CP 441-2                                                                  |  |  |
|      | https://support.industry.siemens.com/cs/ww/de/view/13211560                                                   |  |  |
| \9\  | Betriebssystem-Updates für CPU 315-2 PN/DP (6ES7315-2EH14-0AB0)                                               |  |  |
|      | https://support.industry.siemens.com/cs/ww/de/view/40360647                                                   |  |  |
| \10\ | Betriebssystem-Updates für ET 200S IM151-3PN (6ES7151-323-0AB0)                                               |  |  |
|      | https://support.industry.siemens.com/cs/ww/de/view/35934244                                                   |  |  |
| \11\ | Betriebssystem-Updates für ET 200S 1SI (ASCII, Modbus)                                                        |  |  |
|      | https://support.industry.siemens.com/cs/ww/de/view/21363754                                                   |  |  |
| \12\ | Basis-Firmware-Update für CP 341                                                                              |  |  |
|      | https://support.industry.siemens.com/cs/ww/de/view/36037679                                                   |  |  |
| \13\ | Funktionsbausteine, Beispiele und Handbücher der seriellen Schnittstelle ET 200S<br>1SI                       |  |  |
|      | https://support.industry.siemens.com/cs/ww/de/view/25358470                                                   |  |  |
| \14\ | Programmbeispiel ET 200S 1SI MODBUS zXX21_11_1SI_MODBUS.zip für STEP<br>7 (TIA Portal)                        |  |  |
|      | https://support.industry.siemens.com/cs/ww/de/view/99742035                                                   |  |  |
| \15\ | SIMATIC S7-300/S7-400 Ladbarer Treiber für Punkt-zu-Punkt-CPs: MODBUS-                                        |  |  |
|      | Protokoll, RTU-Format, S7 ist Master                                                                          |  |  |
|      | https://support.industry.siemens.com/cs/ww/de/view/1220184                                                    |  |  |
| \16\ | SIMATIC S7-300/S7-400 Ladbarer Treiber für Punkt-zu-Punkt-CPs: MODBUS-<br>Protokoll, RTU-Format, S7 ist Slave |  |  |
|      | https://support.industry.siemens.com/cs/ww/de/view/1218007                                                    |  |  |
| \17\ | CPU-CPU Kommunikation mit SIMATIC Controllern                                                                 |  |  |
|      | https://support.industry.siemens.com/cs/ww/de/view/78028908                                                   |  |  |

# 9 Historie

Tabelle 9-1

| Version | Datum   | Änderung                                              |
|---------|---------|-------------------------------------------------------|
| V1.0    | 04/2013 | Erste Ausgabe                                         |
| V1.1    | 09/2017 | Korrektur für STEP 7 V5.5 und STEP 7 V12 (TIA Portal) |
| V2.0    | 09/2017 | Aktualisierung für STEP 7 V14 (TIA Portal)            |
| V3.0    | 07/2019 | Aktualisierung für STEP 7 V15.1 (TIA Portal)          |